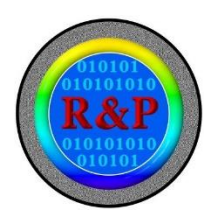

# 雲端圖控管理系統 使用手冊

Reversion : 2021.10.21

# ●使用手冊目錄

| 一、雲端圖控管理系統說明                        | 3  |
|-------------------------------------|----|
| 二、系統連結                              | 4  |
| 三、系統功能簡介                            | 5  |
| 1. 即時影像                             | 5  |
| ●「即時影像」圖號功能說明:                      | 6  |
| 2. 設定:                              | 9  |
| ●「設定」主要圖示功能說明:                      | 9  |
| 3. 分享:                              | 13 |
| 四、廠商施工現場安裝流程                        | 14 |
| 五、連結臺北市道路挖掘管理系統與工地查詢觀看              | 17 |
| 六、IvedaMobile APP 使用說明              | 20 |
| 七、一般民眾查閱                            | 23 |
| 八、道管中心施工即時影像 APP 安裝和使用說明            | 24 |
| 1. 下載安裝                             | 24 |
| 2. 功能說明                             | 27 |
| ↓ 疑難排解-網頁                           | 29 |
| 一、 SSL 憑證支援、安裝                      | 29 |
| 二、 Chrome 搭配 IE Tab 觀看即時影像 功能元件安裝說明 |    |
| 三、 影像瀏覽相關問題                         |    |
| 四、 無法檢視影像-Java 問題排解                 | 37 |
| 疑難排解-APP                            | 43 |
| 一、 開啟憑證信任- iOS 使用者                  | 43 |
| 二、 憑證不受信任-提供 iOS7 以下使用者參閱           | 46 |

本系統提供一個使用者介面,供監控人員使用一般桌上型電腦進行操作,並視情 況將電腦畫面投射至監控中心電視牆,透過網路瀏覽器登入並監看現場即時畫 面。

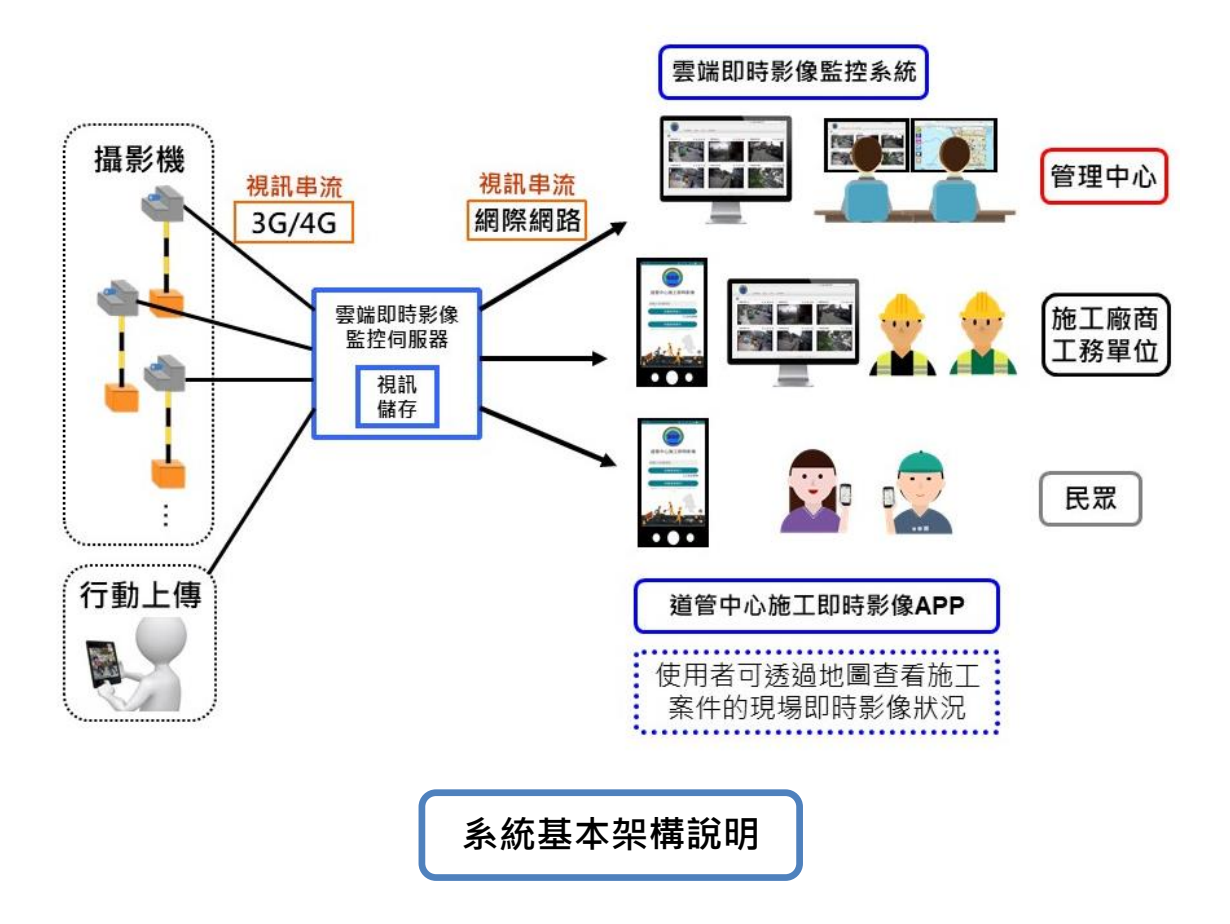

使用 Internet Explorer (IE) 瀏覽器, 連結到 <u>https://reac.taipei</u> 登入。

| RAP |       | 繁中 ▼                                                                    |
|-----|-------|-------------------------------------------------------------------------|
|     | 使用者名額 |                                                                         |
|     |       | Version 1.1.8.3461<br>Copyright© 2015 New Construction Office, PWD, TCG |

## 三、系統功能簡介

功能列包含:1.即時影像、2.設定、3.分享

#### 1.即時影像

觀看帳號下的攝影機,一次瀏覽6個即時影像;多攝影機畫面,可換頁查

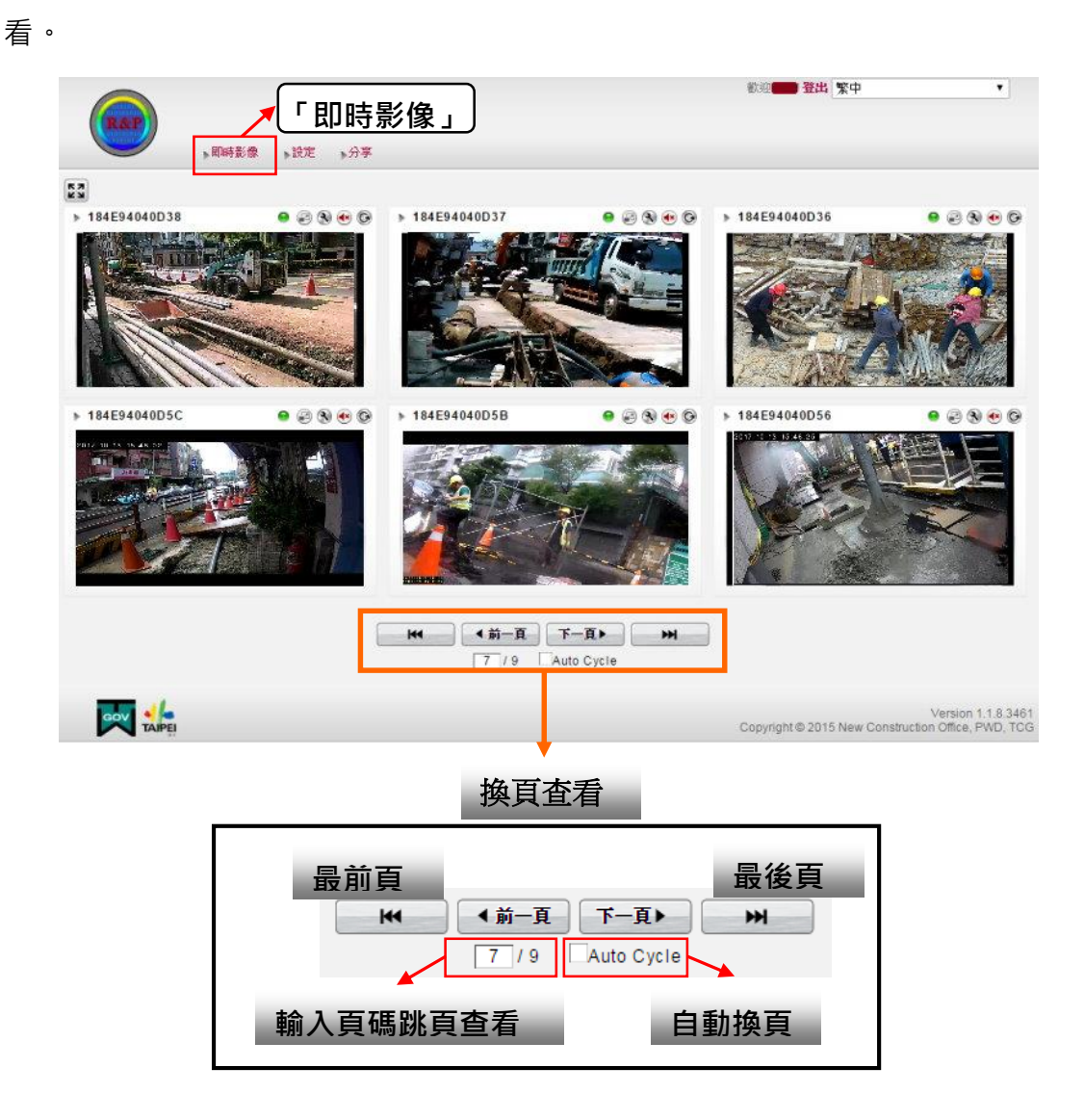

※ 注意: 若是第一次使用該台電腦觀看攝影機 · 遇到 SSL 憑證或 Java 問題 · 請參考本冊疑難排解 · 各個即時畫面左上方,標有攝影機名稱 (MAC) 做辨別。名稱可進入設定作 名稱更改。操作步驟詳見「設定」功能說明。

#### ●「即時影像」圖號功能說明:

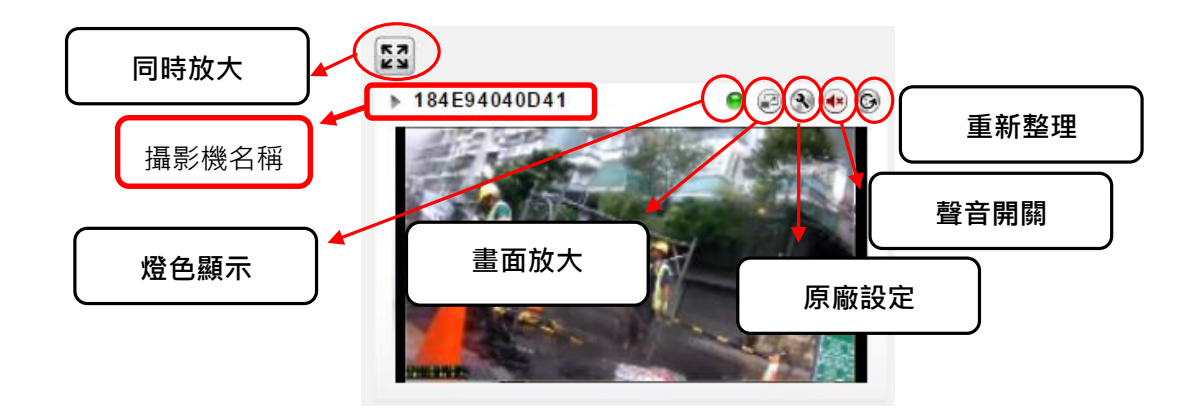

(1-1) 同時放大:此功能可同時放大顯示,六個畫面之即時影像介面。

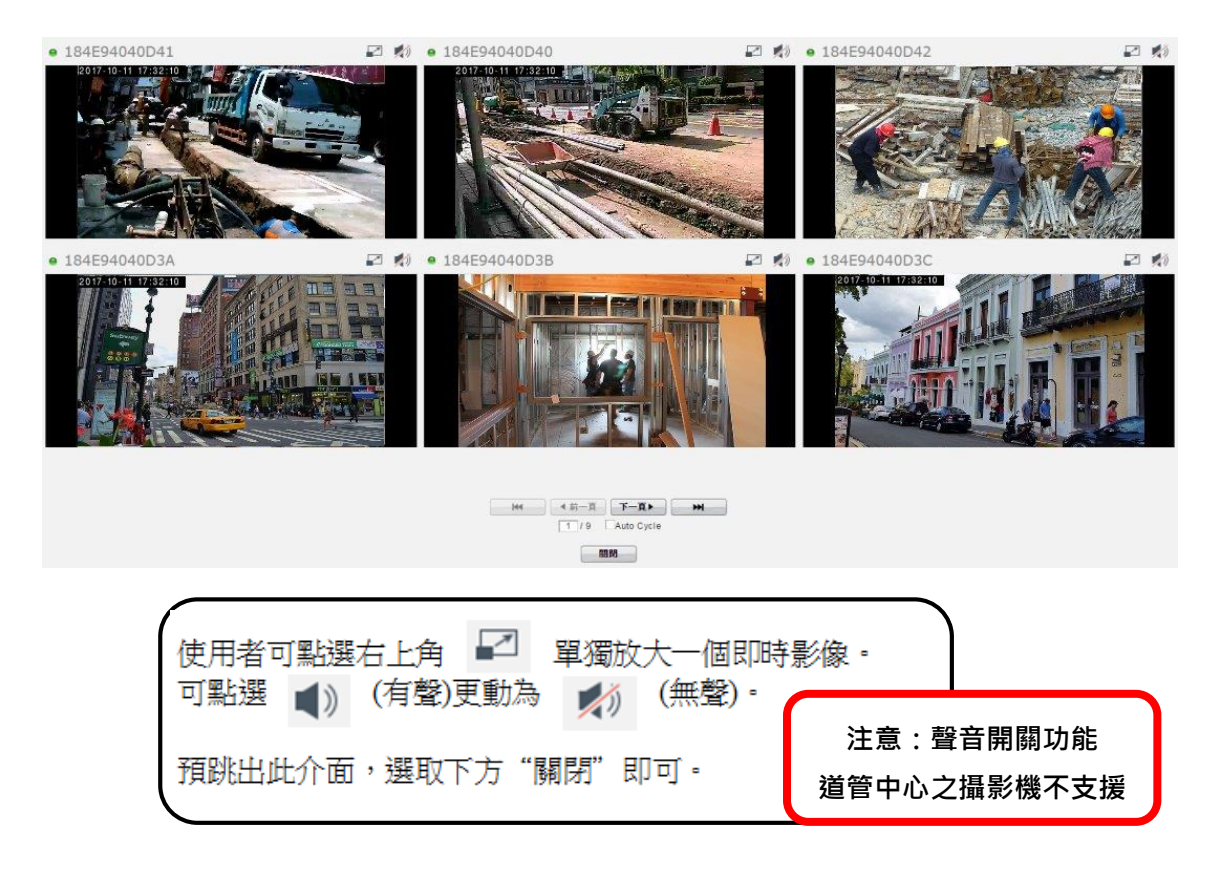

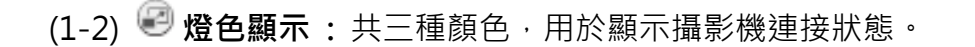

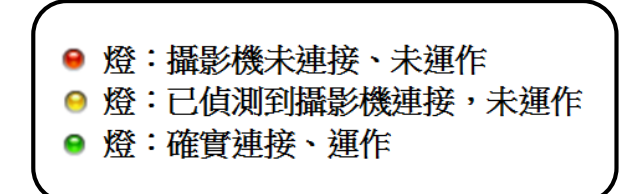

(1-3) 畫面放大: 提供單一即時影像放大、倒帶回放檢視之功能。

點選後開啟畫面,如下圖顯示。

(1-3-1) 即時影像:放大顯示現場直播畫面。

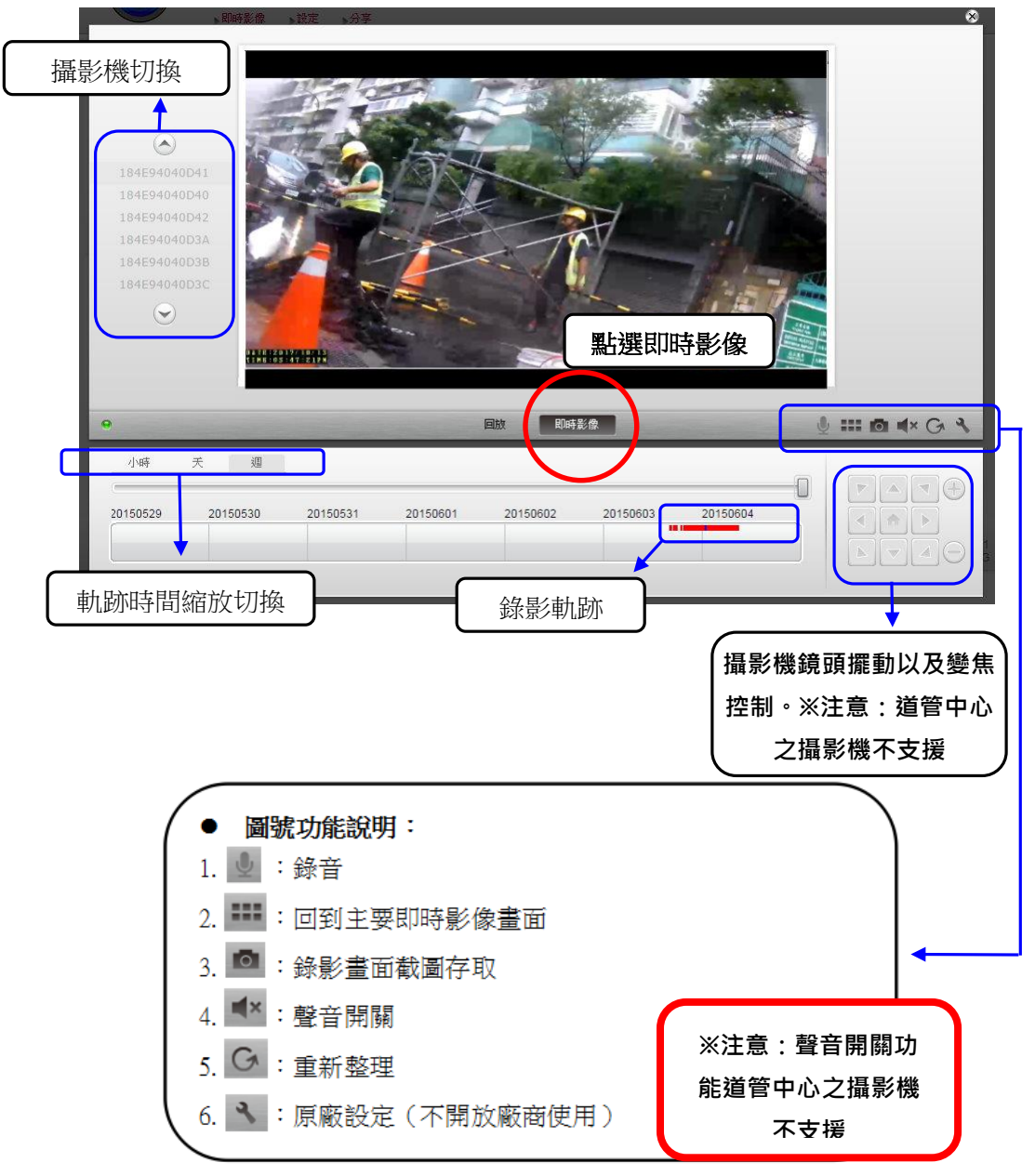

(1-3-2) 回放: 倒帶回放檢視。

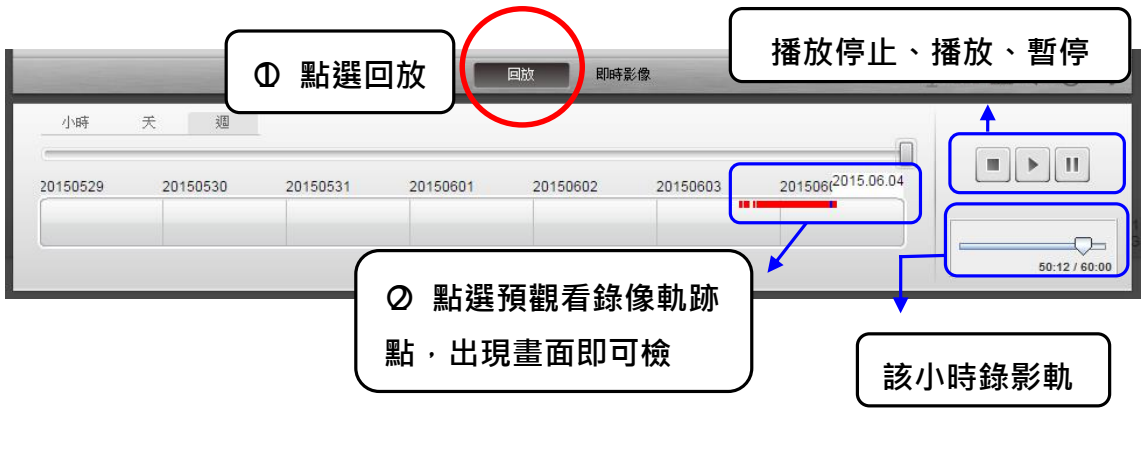

- (1-4) 原廠設定:攝影機原廠設定,不開放廠商使用。
- (1-5) 🔇 聲音開闢: 🕶 表示聲音開啟; 🐠 表示聲音關閉。

注意:聲音開關功能,道管中心之攝影機不支援

(1-6) 🜀 重新整理:重新載入該即時影像。

使用者可於此介面,檢視、設定、刪除、分享、下載各攝影機之即時影像。

|              |                |              | -                    | 歡迎「     | pic! 登出 繁中        | •                         |
|--------------|----------------|--------------|----------------------|---------|-------------------|---------------------------|
| R&P          | 影像、静定、分享       | 點選「設定」       |                      | 可       | 切換帳號與             | 與裝置設定                     |
| +            |                |              |                      |         | 我的帳               | 雅 装置                      |
| 名稱           | 擁有者            | MAC位址        | 服務類別                 | 連接埠     | 即時影像              | 設定                        |
| 184E94040D41 | rpic           | 184E94040D41 | Camera               | 554     |                   |                           |
| 184E94040D40 | rpic           | 184E94040D40 | Camera               | 554     |                   |                           |
| 184E94040D42 | rpic           | 184E94040D42 | Camera               | 554     |                   |                           |
| 184E94040D3A | rpic           | 184E94040D3A | Camera               | 554     |                   |                           |
| 184E94040D3B | rpic           | 184E94040D3B | Camera               | 554     |                   |                           |
| 184E94040D3C | rpic           | 184E94040D3C | Camera               | 554     |                   |                           |
| 184E94040D3D | rpic           | 184E94040D3D | Camera               | 554     |                   |                           |
| 184E94040D3E | rpic           | 184E94040D3E | Camera               | 554     |                   |                           |
| 184E94040D43 | rpic           | 184E94040D43 | Camera               | 554     |                   |                           |
| 184E94040D44 | rpic           | 184E94040D44 | Camera               | 554     |                   |                           |
| 184E94040D45 | rpic           | 184E94040D45 | Camera               | 554     |                   |                           |
| 184E94040D46 | rpic           | 184E94040D46 | Camera               | 554     |                   |                           |
| 184E94040D47 | rpic           | 184E94040D47 | Camera               | 554     | M                 |                           |
| 184E94040D48 | rpic           | 184E94040D48 | Camera               | 554     |                   |                           |
|              | 毎百項日齢 20 ▼ 144 | 4 前_百 下_     | a N                  | 1       |                   |                           |
|              |                | 1/3          |                      | 1       |                   |                           |
|              |                |              |                      |         |                   |                           |
|              |                |              |                      |         |                   | Version 1 1 8 3/6         |
| TAIPEI       |                |              |                      | Copyrig | ht©2015 New Const | truction Office, PWD, TCC |
|              |                |              |                      |         |                   |                           |
|              |                |              |                      |         |                   |                           |
|              |                |              |                      |         |                   |                           |
| ●「設定」主       | 要圖示功能說         | 〕明:          |                      |         |                   |                           |
|              |                |              |                      | - ¥     |                   |                           |
|              |                |              |                      |         |                   |                           |
|              | 143            | 時影像          | 設定                   |         |                   |                           |
|              |                |              | $\sim$               |         |                   |                           |
|              |                |              |                      | 2)      |                   |                           |
|              | $\neg$         |              | $\sim \gamma \gamma$ |         |                   |                           |
| (2-1)即時影像    | Į į            |              |                      |         |                   |                           |
| (            |                |              |                      |         | <b>S</b>          |                           |
|              |                | <u> </u>     |                      |         | <b>`</b>          |                           |
|              | (2-2) 攝影機修     | 安            | / \                  |         | (2-5)             | 影像下載                      |
|              |                | ·            |                      | 1       |                   |                           |
|              |                |              | $\neg$ $\frown$      |         |                   |                           |
|              |                | (2-3) 刪      | (2-4                 | 4) 攝影   | <i>浅</i> 機分享      |                           |
|              |                | <u> </u>     |                      |         | )                 |                           |
|              |                |              |                      |         |                   |                           |

(2-1) 即時影像:可選擇將已連結運作的影像畫面,隱藏或顯示於主要即時影像顯示介面上。 ▲ 為顯示; ▲ 為隱藏。

(2- 🕥 2) 攝影機修改:可修改攝影機名稱,並可檢視/設定排程錄影。

| 修改    | 删除                         |                    | *            |
|-------|----------------------------|--------------------|--------------|
| 申請    | 重設                         |                    |              |
|       | 屬性                         |                    | 內容           |
| 名稱    |                            | 184E94040D41       | ▲ 1.輸入預修改名稱  |
| 擁有者   |                            | rpic               | -            |
| MAC位址 |                            | 184E94040D41       |              |
| 連接埠   |                            | 554                |              |
| 申請    | 重設                         |                    |              |
|       |                            |                    |              |
| 每天    | <sub>○ □間 06:0</sub> 2.粘選_ | ヒ万的「申請」即り ,        | 00 - 24      |
| 平日    | ○ 日間 06:00 - 18:00         | ─ 夜間 18:00 - 06:00 | 00 - 24      |
| 週末    | ◯ 日間 06:00 - 18:00         | ◯ 夜間 18:00 - 06:0  | 0.0.24       |
|       |                            |                    | 全時錄影不需設定排程錄影 |

點選後畫面顯示如下圖。

(2-3) 😡 攝影機刪除: 可刪除攝影機與使用者帳號之連結。

※請注意:廠商不應任意刪除攝影機,如有刪除

需求·請先諮詢道管中心人員。

(2-4) 🕄 攝影機分享:使用者可選擇分享攝影機畫面給指定工地證號。

點選後畫面顯示如下頁圖。

※請注意:道管中心系統會自動分享攝影機至各

工地證號,無特別需求應不用使用此功能。

| ) (<br>                  | •                    | 分字                                             |
|--------------------------|----------------------|------------------------------------------------|
| 這個攝影機已經分享給:<br>IV0000001 | 1.輸入預分享之工地證號         | 2.點選分享                                         |
|                          | 按下"OK"分享這個攝影機至您朋友的帳號 | 3.跳出此畫面<br><sub>歳</sub> . 後 <sup>,</sup> 點選 OK |
|                          |                      | ОК 取消                                          |

| (2-5) 😉 影像下載:可下載錄影畫                                                                                   | 面·點選後畫面顯示如下圖。                       |
|----------------------------------------------------------------------------------------------------|-------------------------------------|
| Download recording for B8DF6B001                                                                      | 76F                                 |
| 20210902<br>20211014<br>2021.10.14 11:44:01 - 2021.10.14 11:55:52                                     | 1.點選所需影像的日期                         |
| Download recording for B8DF6B001<br>20210902<br>20211014<br>2021.10.14 11:44:01 - 2021.10.14 11:55:52 | 76F<br>2.在點選該日期所需時間<br>的影像檔, 即開始下載。 |

下載後·至下載檔案儲存之資料夾·打開檔案;檔案可由 Window Media player 或 VLC player 播放。

|              |                                         |                |                  |                         | -                 |         |           |
|--------------|-----------------------------------------|----------------|------------------|-------------------------|-------------------|---------|-----------|
| ●●● ▶ 電腦 ▶   | 本機磁碟 (C:) ▶ 使用者 ▶ eileen ▶ 下載 ▶         |                |                  | • <b>*</b> <sub>7</sub> | 搜尋 下載             |         | م         |
| 組合管理 ▼ 加入至約  | 某體櫃 ▼ 共用對象 ▼ 燒錄 新増資料                    | 夾              |                  |                         |                   |         |           |
| ☆ 我的最愛       | 名稱                                      | 修改日期           | 類型               | 大小                      |                   |         |           |
| 🚺 下載         | \mu others                              | 2015/6/8 下午 04 | 檔案資料夾            |                         |                   |         |           |
| 三 桌面         | 20150605093936_20150605094238           | 2015/6/5 下午 06 | VLC media file ( | 5,313 KB                |                   |         |           |
| 强 最近的位置      | <u>20150608032452_20150608032520</u>    | 2015/6/8 下午 02 | VLC media file ( | 760 KB                  |                   |         |           |
|              | 20150608064540_20150608064607           | 2015/6/8 下午 04 | VLC media file ( | 860 KB                  |                   |         |           |
| 🥽 媒體櫃 🛛 🗉    | ▲ · · · · · · · · · · · · · · · · · · · |                |                  |                         |                   |         |           |
| ▶ 文件         | I T                                     |                |                  |                         |                   |         |           |
|              |                                         |                |                  |                         |                   |         |           |
| ● 視訊         |                                         |                |                  |                         |                   | _       | 23        |
|              |                                         | 電信南區           |                  |                         | CONTRACTOR OF     |         | 1 L II.   |
| ▶ 電腦 3.      | 點選下載好的檔案                                |                |                  |                         |                   | - ital  | - 4       |
| 🏭 本機磁碟 (     |                                         |                |                  | Tige                    |                   |         |           |
| 👝 新増磁碟區 (D:) |                                         |                |                  |                         |                   | and the | 1000      |
|              |                                         |                |                  | 日后                      |                   | - 1     |           |
| 🗣 網路         |                                         |                |                  |                         |                   |         |           |
| P CHER-PC    |                                         |                | 1110 m           |                         |                   |         |           |
| F CHI-SERVER |                                         |                |                  | The way                 | the second second |         | -         |
| P DING-01    |                                         |                |                  | Section -               | frances           |         | The state |
|              |                                         |                | 116 3            |                         |                   | Mine    |           |
|              |                                         |                | 11/11/1          |                         |                   | C. A.   | - AL      |
|              |                                         |                |                  | 1                       | 1900              | AND P   | - Cent    |
|              | 4. 觀有 録 彰                               | ※ 留条 📃         |                  |                         |                   |         | 81-3 ×    |
|              |                                         | 3              | 31:23 ¥ Ø        |                         |                   |         |           |

## 3. 分享:

此分享介面,可看到其他使用者分享給你的攝影機畫面。

「即時影像」介面中的攝影機,則是廠商本身帳號下的攝影機畫面。

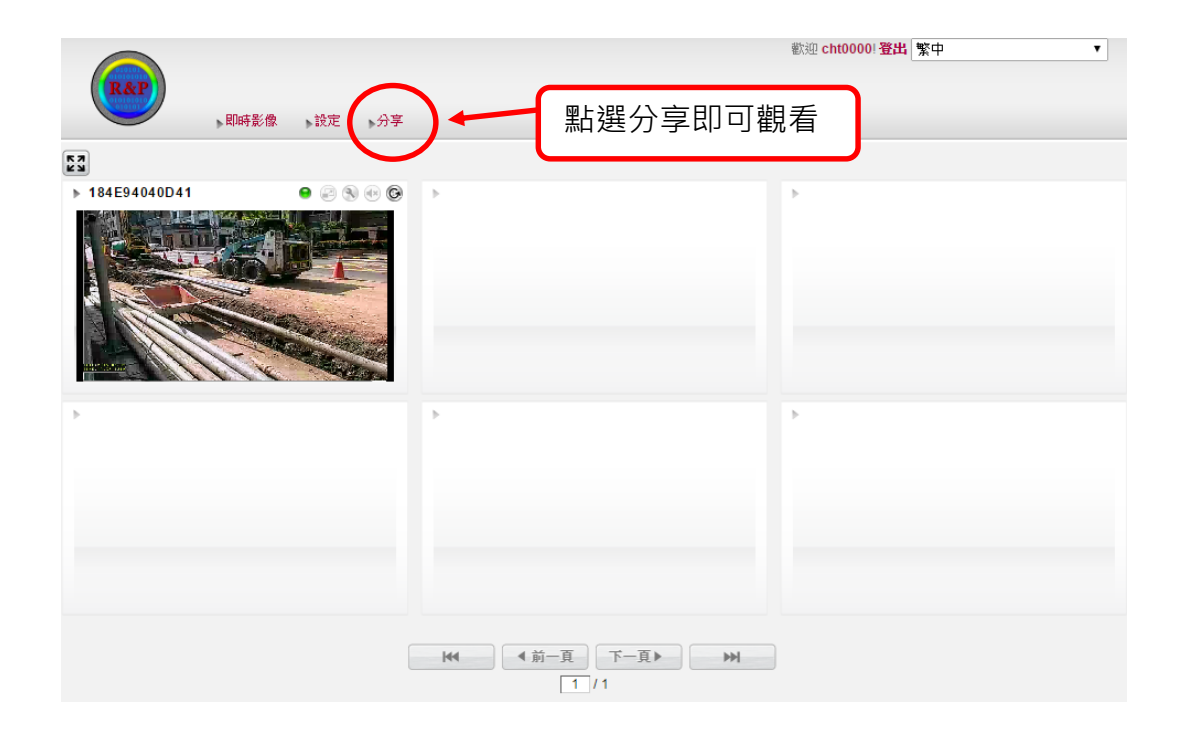

# 四、廠商施工現場安裝流程

**步驟1:**持攝影機設備到現場後,將其接上電源與網路。

※詳細說明,可參閱「現場人員隨身手冊」說明文件。

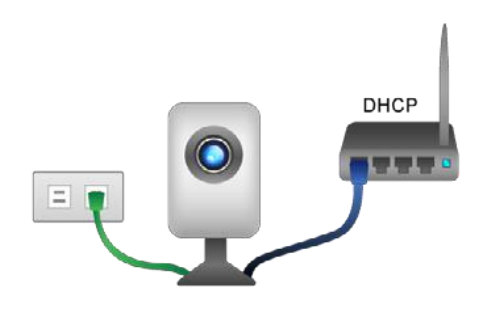

步驟 2:於行動裝置上,開啟「臺北市道路挖掘施工通報」應用程式。輸入帳 號及密碼登入(畫面如下圖 1)。

※「施工通報」為圖資系統 APP,最新版本以中心的公告為主。

| 圖 1                                  |                                        |   |                    |                    |                          |         |
|--------------------------------------|----------------------------------------|---|--------------------|--------------------|--------------------------|---------|
| 中華電信 2000                            | 2.7K/s 💋 శాయె - +午11:16<br>挖掘施工通報2.6.0 |   |                    |                    |                          |         |
| 帳號:<br>密碼:                           |                                        |   | 中華電信3              | G ••• 🔊            | 2.7K/s <b>% 🥱 </b> 🖬 💷 L | :午11:16 |
| □ 記住<br>窓目前, 一方位置為:<br>北線 25.04624mg | 登入                                     |   | ጅ 臺:               | 北市道路挖              | 图掘施工通報2.6.0              |         |
|                                      |                                        | ſ | 帳號:                |                    |                          |         |
| 常福英語 2266                            | 中與北街42賽 光復路一段68番                       | l | 密碼:                | L                  |                          |         |
| 113 <del>8</del><br>638 g            | 三重中央關稅<br>H<br>WF/82.04                |   | 🗌 記住               |                    | 登入                       |         |
| ********                             | WW版五段6098<br>単<br>第<br>613巻            |   | 您目前所在<br>北緯 25.046 | 位置為:<br>62439 東經 1 | 21 輸入帳號密碼                | 登入      |
| Gøogle                               | * +<br>#(10-1 # -                      |   |                    |                    |                          |         |

步驟3:登入後,點「掃描攝影機」(如下圖2)。進入第二畫面後,點選預加入 之工地案件(圖3)。進一步點選左方「QR-Code」(圖4)掃描攝影機上的QR-Code(圖5)。掃描完顯示「成功註冊攝影機」即完成(圖6)。

※詳細說明,請參閱「臺北市道路挖掘施工通報 APP」之說明文件為主。

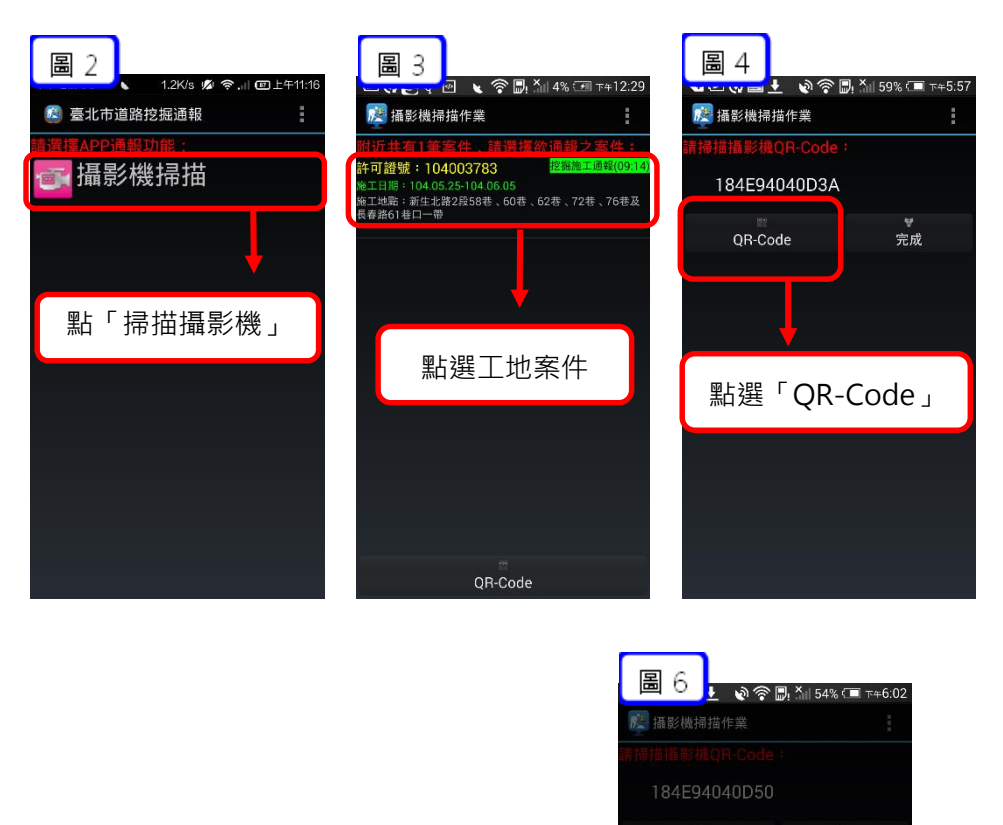

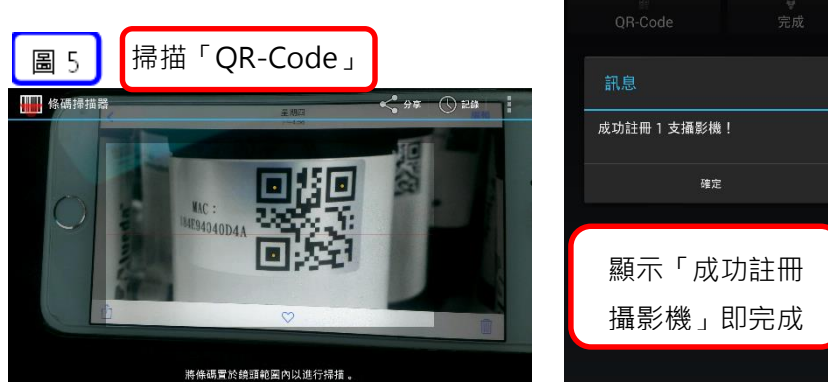

步驟4:步驟完成後,系統會自動分享攝影機至使用者帳號。

關閉「臺北市道路挖掘施工通報」。

步驟 5:開啟「道管中心施工即時影像」APP,輸入核備證號登入(圖1)。<br/>※詳細下載安裝說明,請參閱第八章(道管中心施工即時影像 APP 安裝說明)<br/>步驟 6:畫面進入攝影機列表,點選要觀看的攝影機(圖2)。

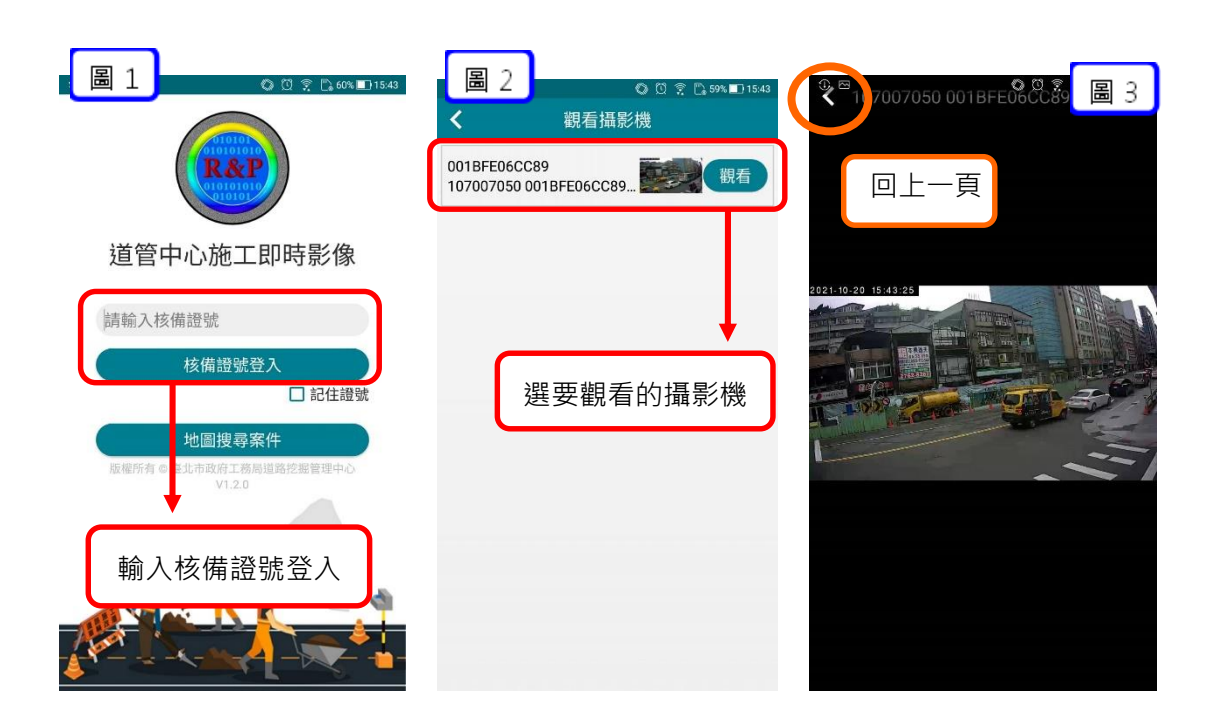

即可檢視即時影像(圖3)。

## 五、連結臺北市道路挖掘管理系統與工地查詢觀看

使用者可: (1)從地圖找尋查看工地 (2)直接從清單查看工地

#### (1) 從地圖找尋查看工地

步驟1:連結並登入到臺北市道路挖掘管理系統

步驟 2:點選左上方「施工動態影像」進入地圖介面。

臺北<u>市</u>道路挖掘管理系統 道路管線中心模組 

步驟3:運用地圖搜尋預查詢之工地位置,並點選該工地標記符號。

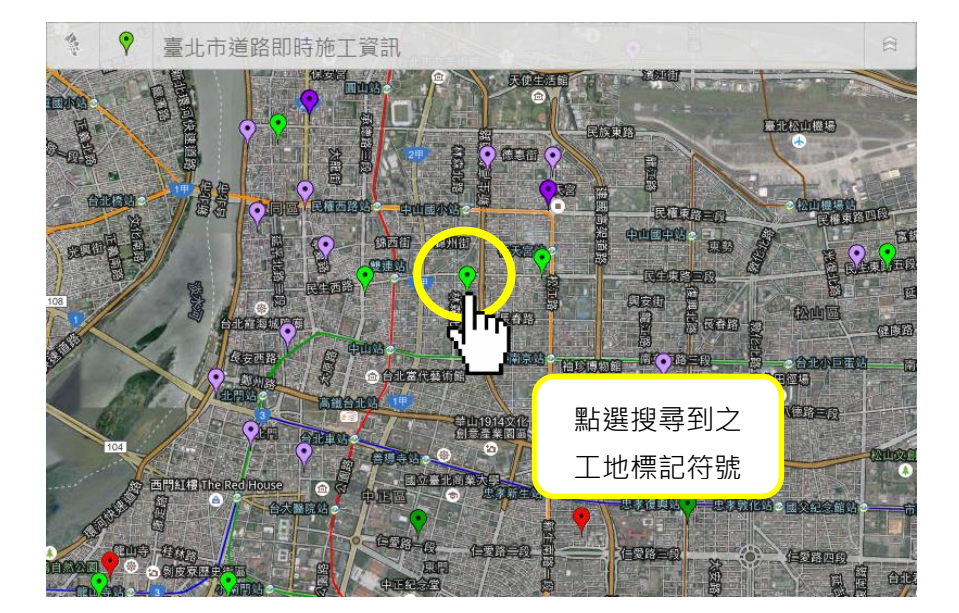

步驟4:點選後會出現該工地資訊,畫面顯示如下圖。

在資訊框右下角,標示有「檢視現場攝影畫面」一連結,選取後自動連結 並登 入到「雲端圖控管理系統平台」直接觀看即時影像。

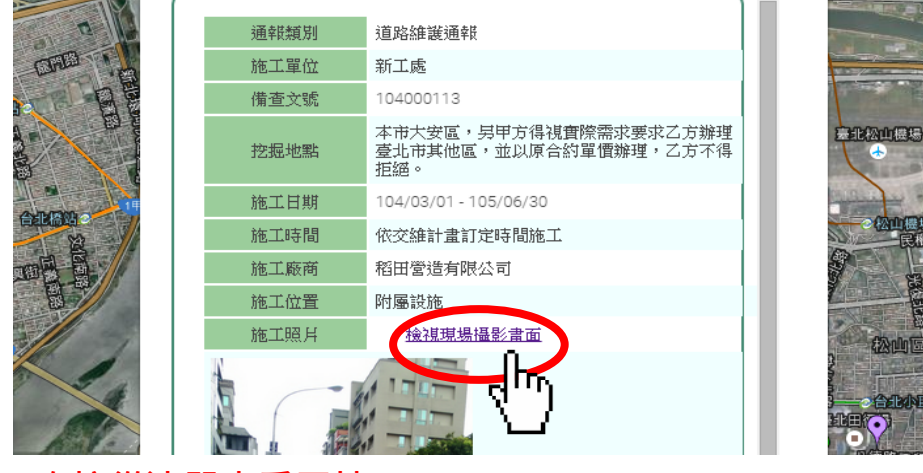

## (2) 直接從清單查看工地

步驟1:連結並登入到臺北市道路挖掘管理系統

步驟 2: 進入到畫面後, 可見下方清單列表。

| t | 施工管理/施工過程監管> |                    |                  |     |                         |          |          |          |           |    |        |          |          |
|---|--------------|--------------------|------------------|-----|-------------------------|----------|----------|----------|-----------|----|--------|----------|----------|
|   | •            | 日間 ●夜間             |                  |     |                         |          |          |          |           |    |        |          |          |
|   | 共計           | : 62筆              |                  |     |                         |          |          |          |           |    |        |          |          |
|   | 項            | 許可證號               | 施工廠商             | 監工  |                         |          |          |          |           |    | 工過程APP | 通報記錄     | 錄(104/0  |
|   |              |                    |                  |     | 施工通報                    |          | 管障       | 通報       |           | 請求 | 上傳管    |          | 管線       |
|   |              |                    |                  |     |                         | 通報<br>管障 | 確認<br>變更 | 轉交<br>處理 | 排除/<br>變更 | 協助 | 深照片    | 通報<br>測量 | 管線<br>型態 |
|   | 1            | 102002875<br>台電輸變電 | 日商鹿島營造股份有限<br>公司 | 葉信宏 | 103/10/28<br>08:09<br>© |          |          |          |           |    |        |          |          |
|   | 2            | 102002163<br>台電輸變電 | 日商鹿島營造股份有限<br>公司 | 葉信宏 | 103/10/30<br>10:28<br>© |          |          |          |           |    |        |          |          |
|   | 3            | 101012341<br>衛工處   |                  | 黃步賢 | 104/01/16<br>11:51<br>© |          |          |          |           |    |        |          |          |

步驟 3: 使用者可在清單項目中,找尋預查看的工地,並點選該工地下的「施工 通報」項目中的攝影機圖示(分做白色和綠色攝影機兩種圖示,下面會做說明), 並可連結到觀看即時影像介面。

| 1 | 102002875<br>台電輸變電 | 日商鹿島營造股份有限<br>公司 | 葉信宏 | 103/10/28<br>08:09 |
|---|--------------------|------------------|-----|--------------------|
|   |                    |                  |     |                    |

## 標示圖示說明:

| (1) | Ο | 表示該工地未開工或已收工。  |
|-----|---|----------------|
| (2) | 0 | 表示該工地已開工,正在施工。 |

## 攝影機圖示說明:

| (1)攝影機圖示為灰色 | 1 |
|-------------|---|
|-------------|---|

表示還沒有攝影機未與該工地連結。點選後會到登入即時影像畫面。(如下圖)

|  |       | 繁中      |                          |
|--|-------|---------|--------------------------|
|  |       |         |                          |
|  |       |         |                          |
|  | 使用态名等 |         |                          |
|  |       |         |                          |
|  | 登入    |         |                          |
|  |       |         |                          |
|  |       |         |                          |
|  |       |         |                          |
|  |       | Version | 1.1.8.3523<br>, PWD, TCG |

(2)攝影機圖示為綠色

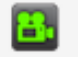

表示有攝影機或行動裝置與該工地連結,點選後會直接連結到即時影像介面。

| RAP                      |                                                                                                    | 較迎 <b>104004284</b> / <b>登出</b> 繁中 ▼                                     |
|--------------------------|----------------------------------------------------------------------------------------------------|--------------------------------------------------------------------------|
| ▶即時影像 ▶ 設定 ▶ 分           | 享 ▶使用手冊                                                                                                    |                                                                          |
| 23                       |                                                                                                    |                                                                          |
| ▶ 184E94040D38 🛛 🖷 🛞 🐽 🕲 | ▶ 56177397 😐 😔 🛞 💿 🎯                                                                                                    | Þ                                                                        |
|                          |                                                                                                    |                                                                          |
| •                        | •                                                                                                    | •                                                                        |
|                          |                                                                                                    |                                                                          |
|                          |                                                                                                    |                                                                          |
|                          |                                                                                                    |                                                                          |
|                          |                                                                                                    |                                                                          |
|                          |                                                                                                    |                                                                          |
|                          |                                                                                                    |                                                                          |
|                          | Image: Weight of the second second seco |                                                                          |
|                          |                                                                                                    |                                                                          |
|                          |                                                                                                    | Version 1.1.8.3523<br>Copyright © 2015 New Construction Office, PWD, TCG |

## 六、IvedaMobile APP 使用說明

IvedaMobile APP (行動雲端影音串流儲存系統),提供各工地廠商可透過帳號密碼
登入,將載具轉化為一行動即時發佈裝置,拍攝畫面即時串流至雲端監控系統。監
控中心人員可透過瀏覽器登入系統,觀看即時影像,可儲存和提供歷史錄影畫面瀏
覽,調閱過去 180 天內之錄影畫面。

#### 操作步驟說明:

步驟1:連結中心網頁,掃描 QR-Code 下載安裝 IvedaMobile APP。(如下圖)

Android系統

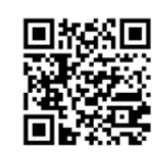

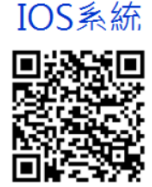

步驟 2: 開啟 IvedaMobile 應用程式,並登入系統 (如圖 1)。

步驟 3:出現攝影畫面後,點選紅圈處(如圖 2)。等待錄影啟始 3 秒倒數,出現 REC 字標即可手持裝置開始錄影(如圖 3)。

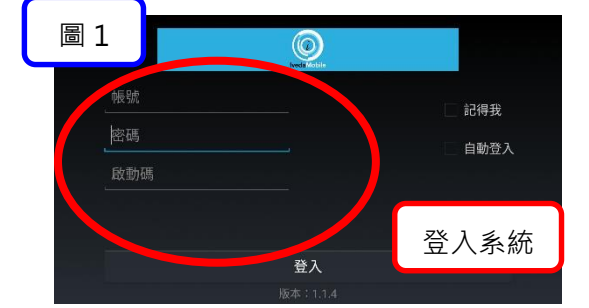

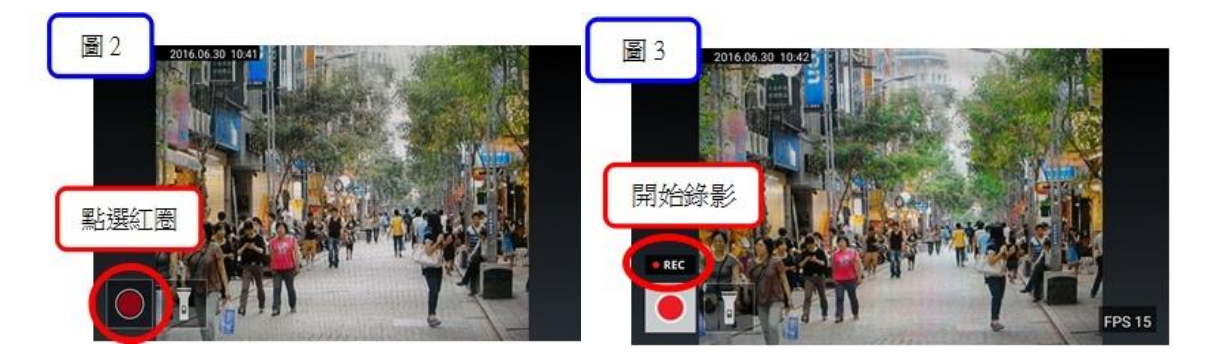

## IvedaMobile 功能說明:

(1)登入後主畫面包含:錄影鍵、照射燈開闢。

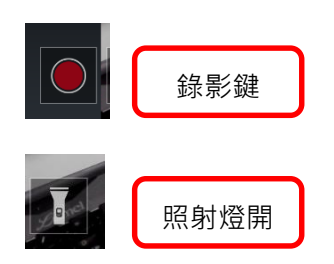

(2)畫面需旋轉為橫向錄影。

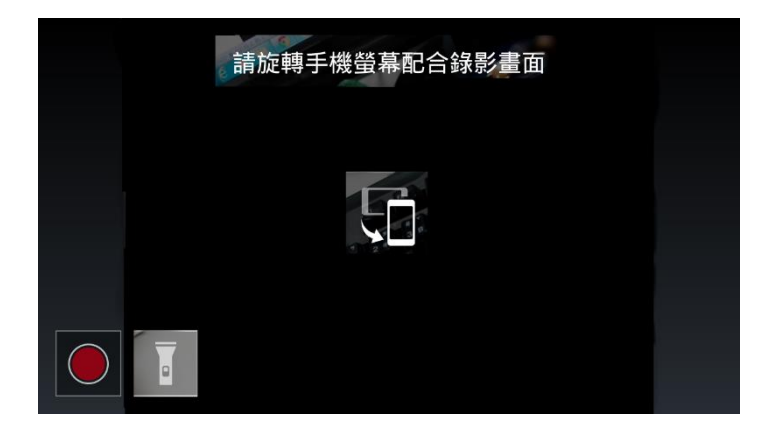

(3)手指輕觸螢幕·右上方會出現「登出」以及「設定」鍵(下圖1)。

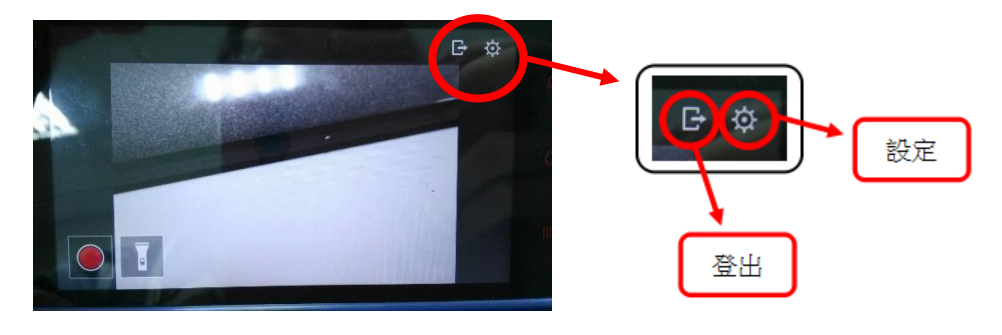

點選「設定」會出現以下畫面及功能。

| 一般資訊<br>-<br>視訊品質<br>中 |    | <ol> <li>1. 一般資訊:系統與帳號資訊</li> <li>2. 視訊品質:選擇錄影檔大小</li> </ol> |
|------------------------|----|--------------------------------------------------------------|
| 自動重發                   | 周閉 | 3. 自動重發:若錄影斷線,開<br>啟 此功能可自動連網繼續錄                             |
|                        |    |                                                              |

(4)錄影檔案下載:

使用者可依下列步驟下載錄影檔案,如下圖說明顯示。

步驟1:連結到雲端圖控管理系統平台並登入。

步驟2:點選「設定」再點 🔮 下載後,選擇所需影像的日期。

步驟3:在點選該日期所需時間的影像檔案,即開始下載。

步驟4:下載後,至下載檔案儲存的資料夾(我的電腦->下載),打開檔案;檔

案可由Window Media player或VLC player播放。

| 下載影像檔由 184<br>20150603<br>20150604                                                                                                    | E94040D41 ① 點選所需影像的日期                                                                                                    |  |
|----------------------------------------------------------------------------------------------------|----------------------------------------------------------------------------------------------------|--|
| 下載影像檔由 184E<br>2015.06.03<br>2015.06.03 16:04:02<br>2015.06.03 17:01:36<br>2015.06.03 17:01:36<br>2015.06.03 17:07:20<br>2015.06.03 17:10:14<br>2015.06.03 17:30:18<br>2015.06.03 17:59:10<br>2015.06.03 17:59:10<br>2015.06.03 18:41:19<br>2015.06.03 18:50:19<br>2015.06.03 19:100:11<br>2015.06.03 19:100:11<br>2015.06.03 19:100:11<br>2015.06.03 20:00:15<br>2015.06.03 20:00:13<br>2015.06.03 20:00:13<br>2015.06.03 20:00:13 | 2015.06.03 16:04:20     2015.06.03 16:51:46     2015.06.03 17:00:20     2015.06.03 17:00:14     2015.06.03 17:30:17     2015.06.03 17:50:11     2015.06.03 17:50:11     2015.06.03 17:50:12     2015.06.03 17:50:12     2015.06.03 19:50:12     2015.06.03 19:00:11     2015.06.03 19:20:14     2015.06.03 19:20:14     2015.06.03 19:20:14     2015.06.03 19:20:14     2015.06.03 19:20:14     2015.06.03 19:20:14     2015.06.03 19:20:14     2015.06.03 19:20:14     2015.06.03 19:20:14     2015.06.03 19:20:14     2015.06.03 19:20:14     2015.06.03 19:20:14     2015.06.03 19:20:14     2015.06.03 19:20:14     2015.06.03 19:20:14     2015.06.03 19:20:14     2015.06.03 19:20:14     2015.06.03 19:20:14     2015.06.03 19:20:14     2015.06.03 19:20:14     2015.06.03 19:20:14     2015.06.03 19:20:14     2015.06.03 19:20:14     2015.06.03 19:20:14     2015.06.03 19:20:14     2015.06.03 19:20:14     2015.06.03 19:20:14     2015.06.03 19:20:14     2015.06.03 19:20:14     2015.06.03 19:20:14     2015.06.03 19:20:14     2015.06.03 19:20:14     2015.06.03 19:20:14     2015.06.03 19:20:14     2015.06.03 19:20:14     2015.06.03 19:20:14     2015.06.03 19:20:14     2015.06.03 19:20:14     2015.06.03 19:20:14     2015.06.03 19:20:14     2015.06.03 19:20:14     2015.06.03 19:20:14     2015.06.03 19:20:14     2015.06.03 19:20:14     2015.06.03 19:20:14     2015.06.03 19:20:14     2015.06.03 19:20:14     2015.06.03 19:20:14     2015.06.03 19:20:14     2015.06.03 19:20:14     2015.06.03 19:20:14     2015.06.03 19:20:14     2015.06.03 19:20:14     2015.06.03 19:20:14     2015.06.03 19:20:14     2015.06.03 19:20:14     2015.06.03 19:20:14     2015.06.03 19:20:14     2015.06.03 19:20:14     2015.06.03 20:00:12                                                                                                    |  |
| 2015.06.03 23:00:16                                                                                                    | R#28 · 10/L2988 · HR18 · Mit Hagstor       E · III · IIII · IIIII · IIII · IIIII · IIII · IIII · IIII · IIII · IIII · IIII · IIII · IIII · III · IIII · IIIIII |  |

#### 七、一般民眾查閱

民眾能使用「道管中心施工即時影像」觀看工地即時影像,以地圖查看或輸 入工地核備證號,觀看台北市地區,施工現場即時畫面,達到全民監工成效。

※下載安裝說明,請參閱第八章〈道管中心施工即時影像 APP 安裝說明〉 使用說明:

步驟1:開啟APP,點選下方的「地圖搜尋案件」。

步驟2:進入地圖模式,搜尋要查看的位置,點選工地標示。

步驟3:確認後點選「攝影機」圖示,即可查看即時影像。

綠色攝影機:代表有上線

灰色攝影機:代表無上線

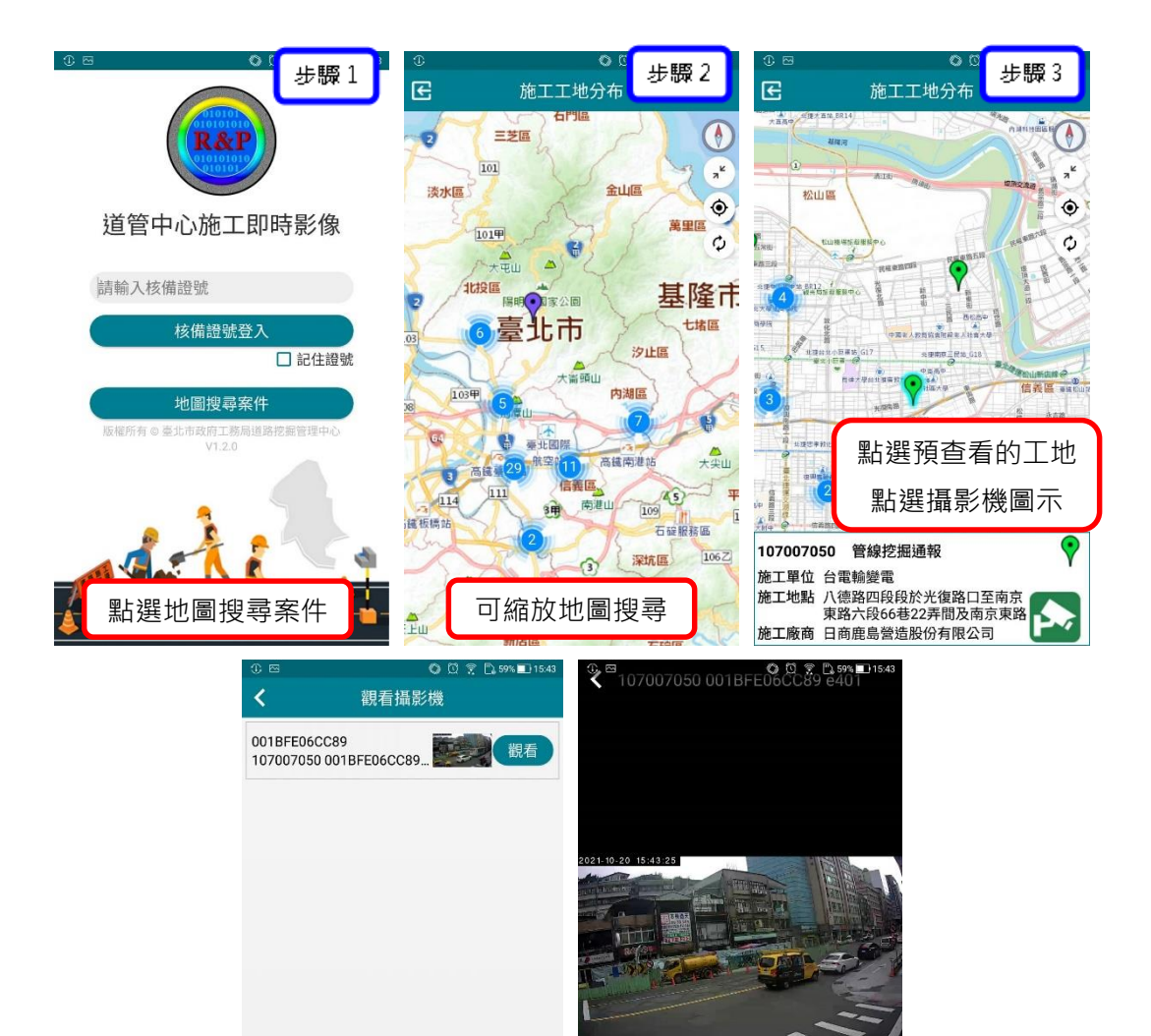

點選攝影機、稍待下載、即可觀看影像

## 八、道管中心施工即時影像APP 安裝和使用說明

#### 1. 下載安裝

#### 步驟1:Google搜尋「台北道管中心」連結到網站:

臺北市政府工務局道路挖掘管理中心(<u>https://dig.taipei/Tpdig/</u>) 點選左下角的「下載專區」-> 「施工即時影像下載」->輸入驗證碼

#### -> 掃描QR-Code下載

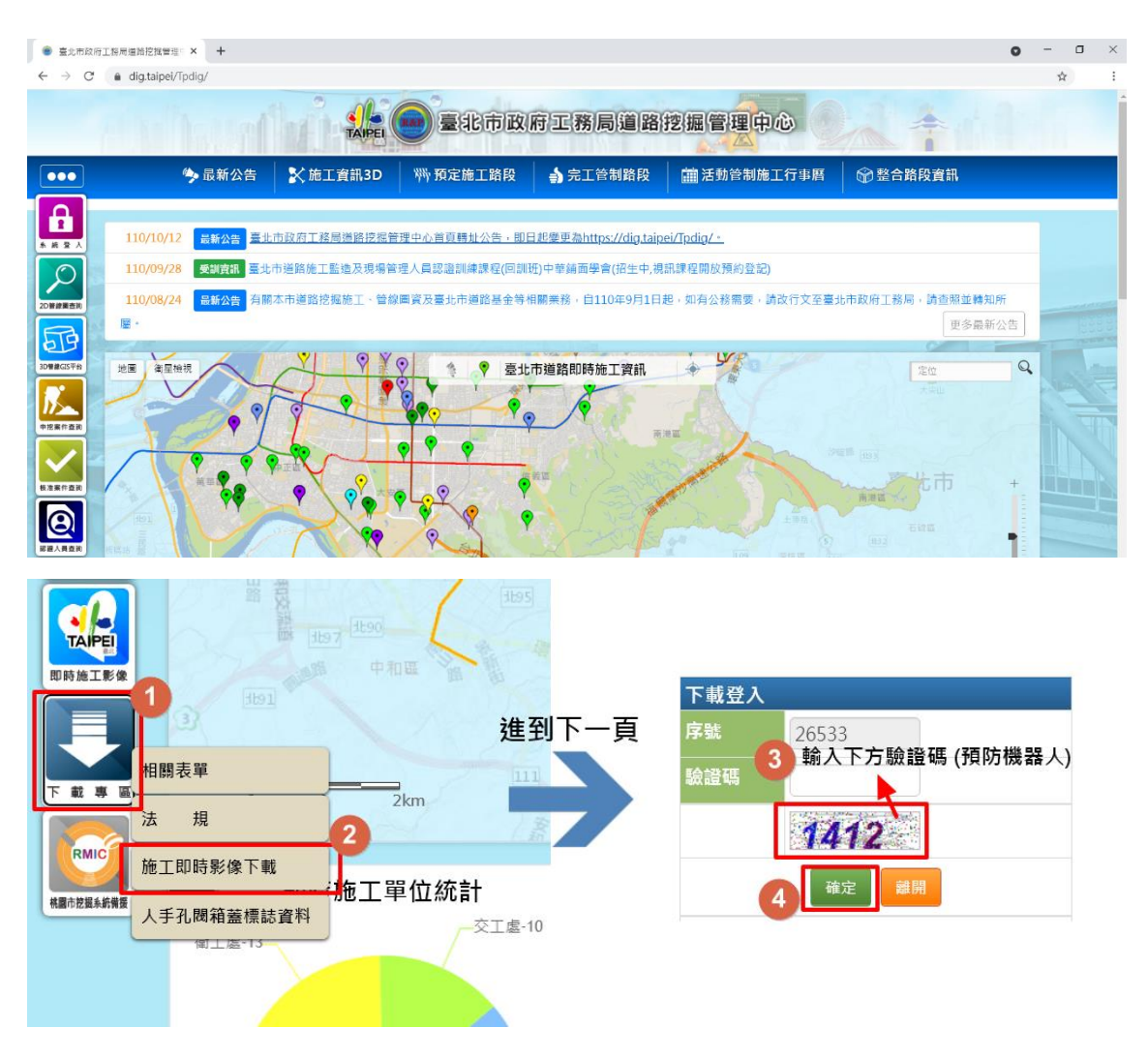

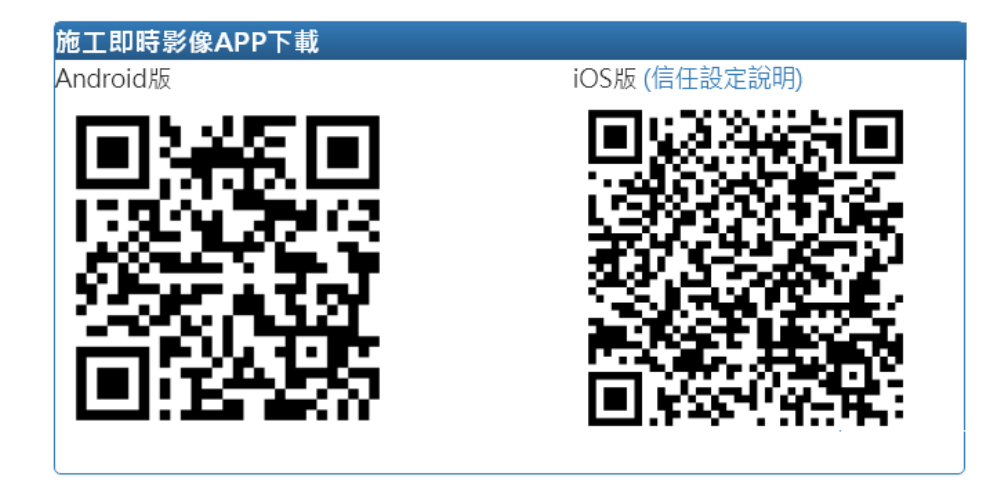

※注意 1:Apple 產品下載安裝檔案,建議使用其內建的瀏覽器 safari 開啟,故請選擇 (1)掃描後複製連結到 safari 開啟,或 (2)可 開啟 safari 的 QR-code 掃描器應用程式。

※注意2:iOS7以下使用者,若有遇到GRCA憑證問題,請參考本冊 疑難排解〈手動匯入GRCA憑證說明〉。

※注意3:以下安裝畫面會因不同廠商或系統,有不同顯示畫面,但 其程序相同。(此處以 Android 系統裝置示範說明)

#### 步驟2:(此處以安卓系統示範)

掃描後顯示讀取結果請點選「開啟」(圖2)・出現儲存畫面・ 點選 「確認」(圖3)・即開始下載安裝檔。

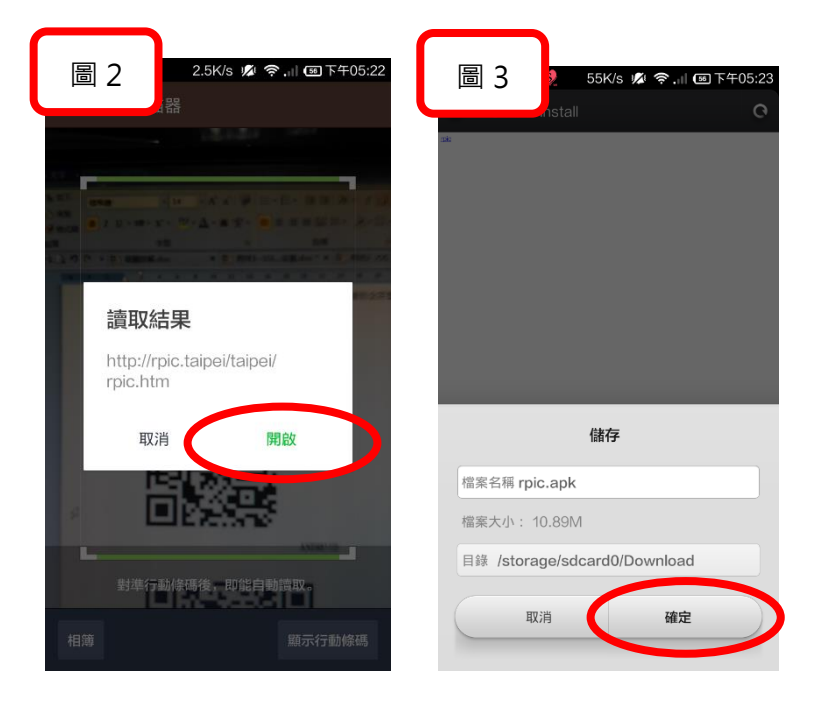

**步驟 3**:待下載完成後點選安裝檔,裝置會詢問是否要安裝此應用程式, 點選安裝(圖 4)即開始安裝(圖 5)。

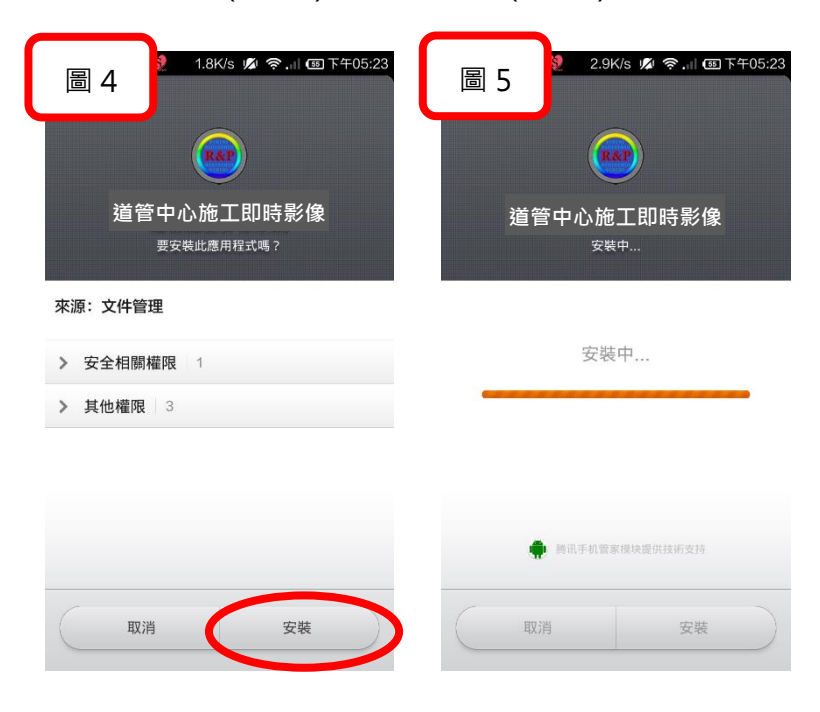

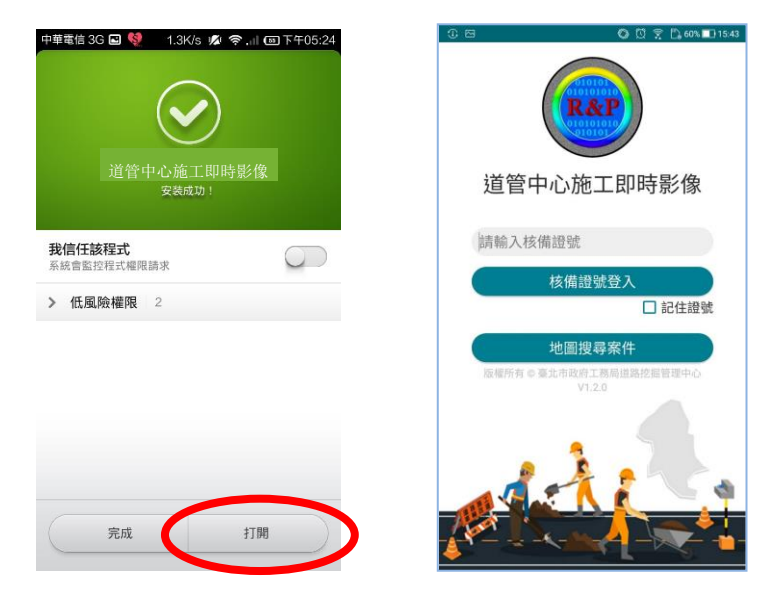

步驟 4: 安裝完成後,可直接點選打開,開始使用 APP。

2. 功能說明

2 種觀看方式:(1)地圖搜尋案件(2)輸入證號登入

(1) 地圖搜尋案件:使用者可透過地圖地點來查詢工地核備證號。

步驟1:開APP,點選「地圖搜尋案件」。

步驟 2: 進入地圖模式, 搜尋要查看的位置, 點選工地標示。

步驟3:確認後點選「攝影機」圖示,即可查看即時影像。

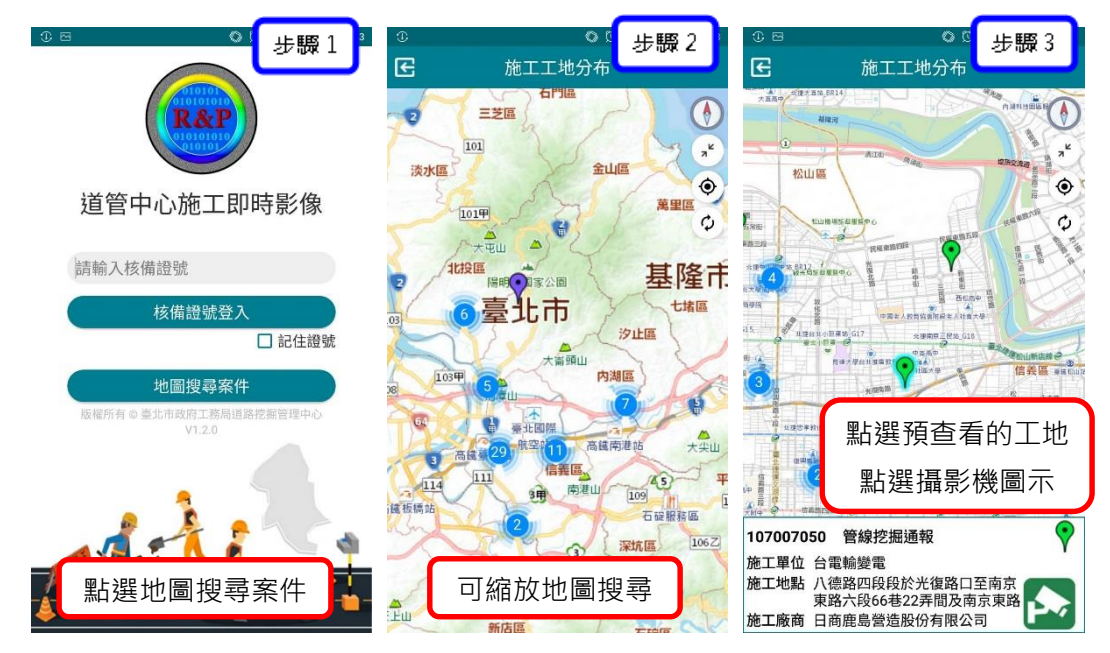

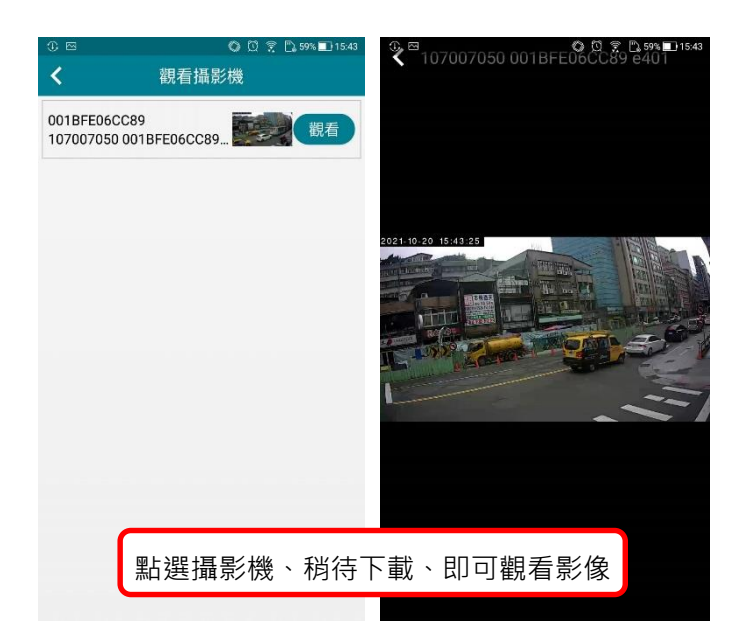

(2) 輸入證號登入

輸入工地核備證號(下圖1)或以地圖搜尋案件後,畫面會進到攝影機列 表,點選要觀看的攝影機(圖2)。即可檢視即時影像(圖3)。

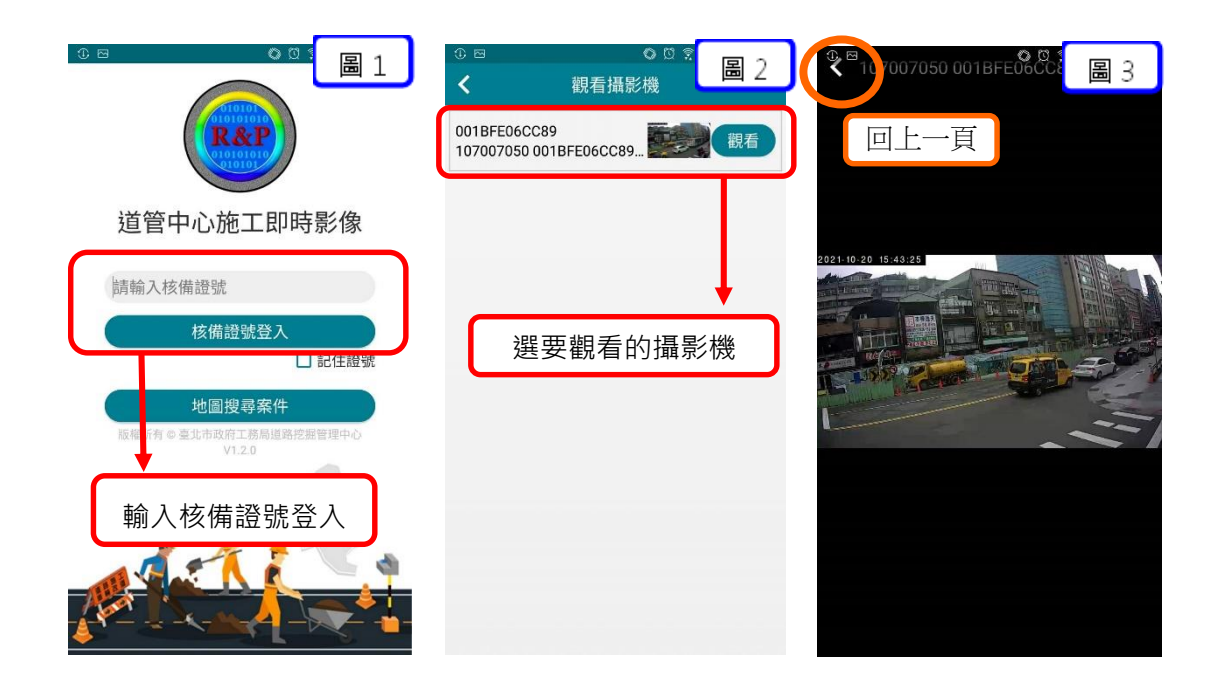

## ▋疑難排解-網頁-

## 一、 SSL 憑證支援、安裝

#### (一)PC瀏覽器支援性:

- 舊GCA SSL SHA1憑證IE、Chrome、Firefox:可正常瀏覽
- 新GCA SSL SHA2憑證IE、Chrome:可正常瀏覽
- Firefox:需手動匯入GRCA2憑證

#### (二)SSL安裝

1. 針對GCA SSL SHA2憑證安裝後,使用Firefox瀏覽器出現之問題:

- 2. 此問題最主要原因是前年產製的GRCA2根憑證尚未植入Firefox的信任清單中,
- 3. 使用IE或Chrome會自行尋找缺少的憑證,則無此問題,建議使用IE或Chrome。

4. Chrome需另安裝IE Tab,才可執行瀏覽器java媒體播放器。※詳細說明,請參 閱疑難排解 二、〈Chrome搭配IE Tab觀看即時影像 功能元件安裝說明〉

#### 若需使用Firefox<sup>,</sup>請手動匯入憑證:

#### 步驟1

連結 <u>http://grca.nat.gov.tw/repository/Certs/GRCA2.cer</u> 下載GRCA2憑證檔 再到 <u>http://gca.nat.gov.tw/repository/Certs/GCA2.cer</u> 下載GCA2憑證檔

接著依照下列截圖順序將GRCA2憑證與GCA2憑證手動匯入。

#### 步驟2

開啟Firefox網頁瀏覽器後,點選上方功能列中「工具」並選取「選項」。

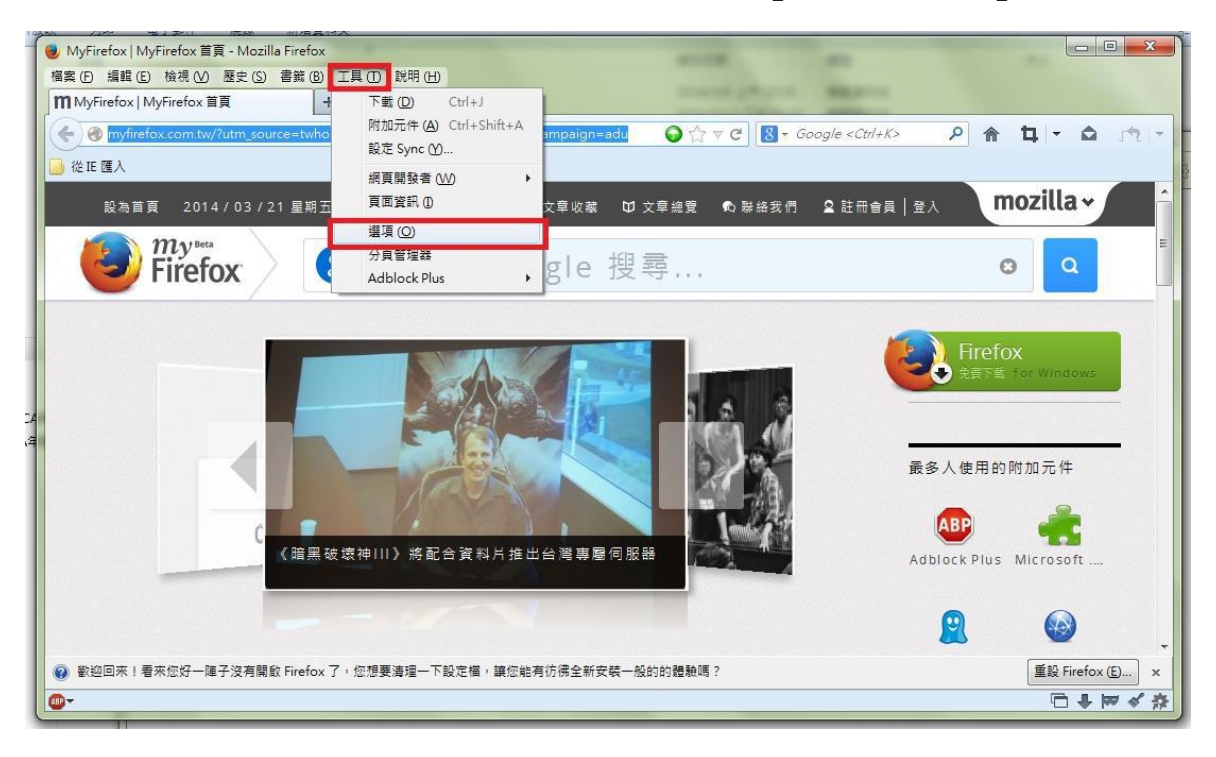

## 步驟 3

點選「進階」·並選取「檢視憑證清單」。

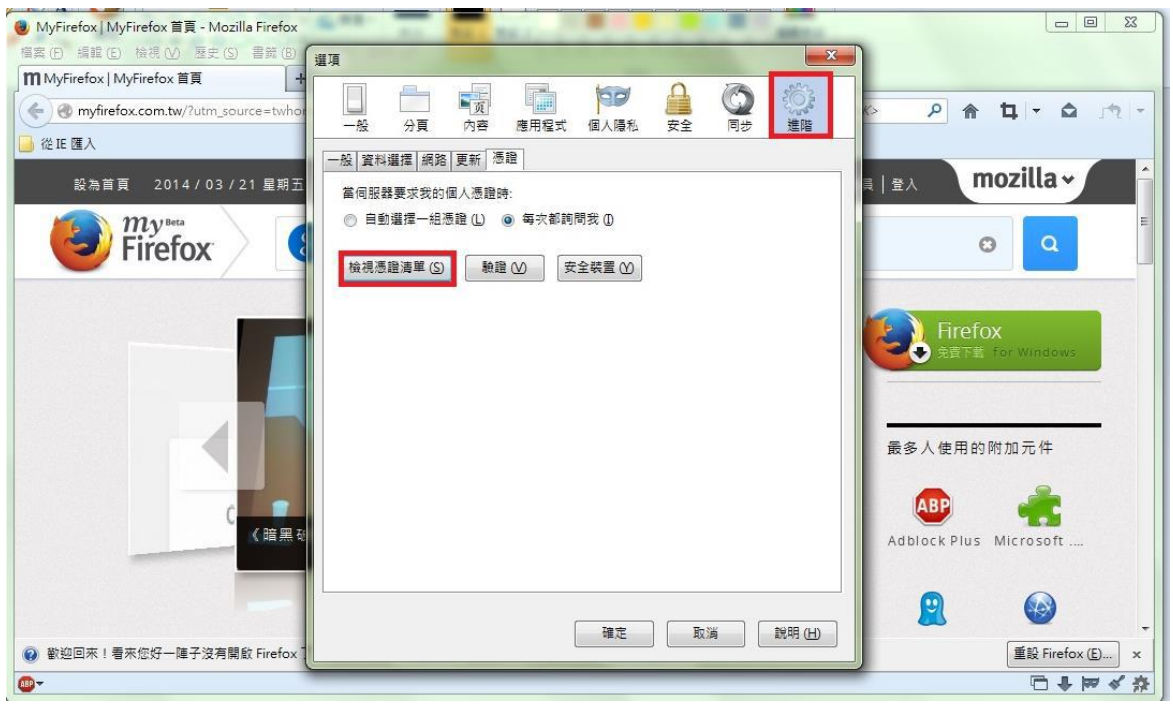

#### 步驟4

點選「憑證機構」,並選取「匯入」。 ● MyFirefox | MyFirefox 首頁 - Mozilla Firefox 檔案(P) 编輯(E) 檢視(W) 歷史(S) 書籤(B) 23 選項 m MyFirefox | MyFirefox 首頁 + 页 00 1 の同步 A myfirefox.com.tw/?utm\_source= ዖ 👌 🗖 🔹 🏚 -分頁 個人隱私 應用程式 進階 安全 一般 內容 — 從 IE 匯入 · 松 | 資料選擇 | 編路 | 更新 | 憑證 🥑 憑證管理員 mozilla ~ 設為首頁 20 員 | 登入 您的憑證 人員 伺服器 憑證機構 其他 my 0 Fire 您的憑證可識別下列憑證機構 憑證名稱 安全装置 ₽. a (c) 2005 TÜRKTRUST Bilgi İletişim ve Bilişim **^** Firefox Rent 1 TÜRKTRUST Elektronik Sertifika Hizmet Sa... Builtin Object Token A-Trust Ges. f. Sicherheitssysteme im elektr. ... A-Trust-nQual-03 Builtin Object Token AC Camerfirma S.A. Chambers of Commerce Root - 2008 Builtin Object Token 評分最高的附加元<mark>件</mark> Global Chambersign Root - 2008 Builtin Object Token AC Camerfirma SA CIF A82743287 R Chambors of Co Ruiltin Object Toker 匯入 (<u>M</u>)... 檢視 (⊻)... 編輯信任 (E)... 匯出 凶... 刪除或取消信任 (D)... Rainbow Co... Pearltrees 確定 Ç, 0 確定 取消 說明 (H) SmoothWhe... Screengrab.. WIRED.tw >> @-□+**¤**∢☆

#### 步驟5

選取將剛下載的「GRCA2憑證」與「GCA2憑證」,並點選開啟舊檔(需分次匯入)。

| · · · · · · · · · · · · · · · · · · ·                                                                                                    |                                                    |
|----------------------------------------------------------------------------------------------------|----------------------------------------------------|
| 選取包含憑證機構憑證的檔案以匯入                                                                                                    |                                                    |
| Co ♥ ↓ SSL安裝                                                                                                    | → 4→ 搜尋 SSL安装 P                                    |
| 組合管理 ▼ 新増資料夾                                                                                                    | III 🕶 🗖 🔞                                          |
| <ul> <li>▶ 下載</li> <li>▲ 名稱</li> <li>▲ 夏面</li> <li>● 夏面</li> <li>● 夏面</li> <li>● 夏二</li> <li>● 夏二</li> <li>● 夏二</li> <li>● 夏二</li> <li>● 夏二</li> <li>● 夏二</li> <li>● 夏二</li> <li>● 夏二</li> <li>● 電腦</li> <li>▲ 本樽磁理 (C)</li> </ul> | 選取要預覽的檔案。                                          |
| 新増磁碟區(D:) ▼                                                                                                    |                                                    |
| 檔案名稱(N):                                                                                                    | <ul> <li>● 憑證檔案</li> <li>● 開啟蓋楣(O) ● 取消</li> </ul> |

## 步驟6

勾選「信任此憑證機構以識別網站」·並點選「確認」。

| 憑證管理員 🛛 🕺                        |
|----------------------------------|
| 下載憑證中                            |
| 您被要求信任一個新憑證機構 (CA)。              |
| 您要信任「憑證機構(未命名)」用於下列用途嗎?          |
| ☑ 信任此憑證機構以識別網站。                  |
| □ 信任此憑證機構以識別郵件用戶。                |
| 信任此憑證機構以識別軟體製造商。                 |
| 在信任此憑證機構前,您應該確認它的憑證及政策程序(如果有的話)。 |
|                                  |
| 確定取消                             |
| 確定                               |

## 步驟7

確認GRCA2與GCA2憑證皆匯入完成後,請重新啟動Firefox瀏覽器。

| <b>沙</b> 憑證管理員                          |                      | ×  |
|-----------------------------------------|----------------------|----|
| 您的憑證 人員 伺服器 憑證機構 其他                     |                      |    |
| 您有可識別下列憑證機構的憑證:                         |                      |    |
| 憑證名稱                                    | 安全裝置                 | ₽₽ |
| GlobalSign Root CA                      | Builtin Object Token | *  |
| ⊿GoDaddy.com, Inc.                      |                      |    |
| Go Daddy Root Certificate Authority -   | Builtin Object Token |    |
| Government Root Certification Authority | 4                    |    |
| Taiwan GRCA                             | Builtin Object Token |    |
| Government Root Certification Author    | r 軟體安全裝置             |    |
| 政府憑證管理中心 - Government Root              | 軟體安全裝置               |    |
| ▲GTE Corporation                        |                      |    |
| Paltimora CubarTruct Poot               |                      | *  |
| 檢視 (⊻) 編輯信任 (E) 匯入 (M                   | ① 匯出 凶 刪除或取消信任 (D)   |    |
|                                         | 確                    | Ē  |

# 二、 Chrome 搭配 IE Tab 觀看即時影像 功能元件安裝說明

- 2015/9 月後 Chrome(45 版)不支援 NPAPI
  - 1. Portable Chrome 42 之前版本支援 Java
  - 2. Portable Chrome 42 之後版本需安裝 IE Tab 擴充元件才能瀏覽。

安裝方式如下:

(1) 至 IE tab 擴充元件連結做下載安裝。

若點無法直接連結,請複製後在 Chrome 瀏覽器貼上網址開啟:

https://chrome.google.com/webstore/detail/ie-

tab/hehijbfgiekmjfkfjpbkbammjbdenadd?hl=zh-TW

(2) 選取「加到 Chrome」(ADD TO CHROME) (如下圖 1)。

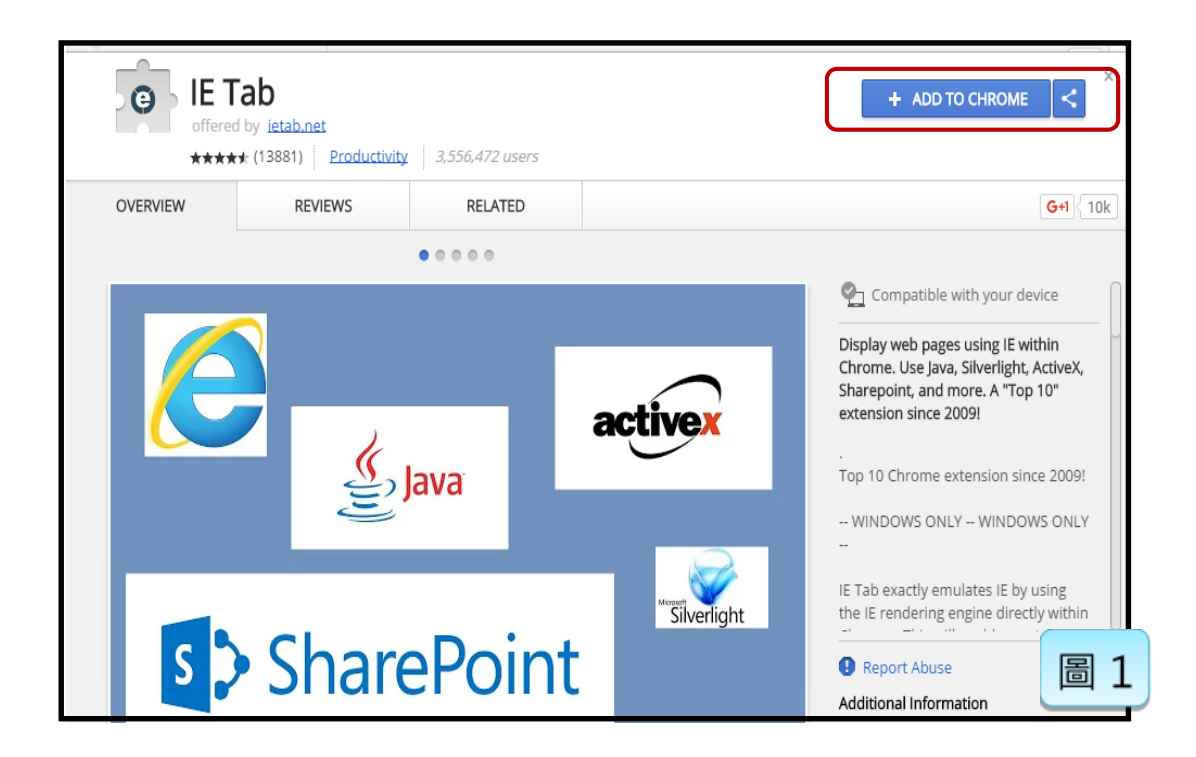

(3) 加入完成 IE Tab 後·點選瀏覽視窗由上角的 : 。

找到「更多工具」=> 點選「擴充功能」(如圖 2)。

找到「IE Tab」元件 => 點選「詳細資料」(如圖 3)。

| G IE Tab Options - IE Tab ×<br>← → C ● 安全   https://ww | wietab.net/options                                                                                                    |                                  | Q.                                             |                                  |
|--------------------------------------------------------|----------------------------------------------------------------------------------------------------|----------------------------------|------------------------------------------------|----------------------------------|
| * Bookmarks 🗅 Manag4.1                                 | IE Tab                                                                                                    | Home Docs Pricir                 | 新増分頁(T)<br>新増視菌(N)<br>新増県痕式視覧(I)               | Ctrl+T<br>Ctrl+N<br>Ctrl+Shift+N |
| Ol                                                     | otions and Settings                                                                                                    | STATE OF                         | 記錄(H)<br>下載(D)<br>書款(B)<br>編版 -<br>列印(P)       | Ctrl+J<br>100% + 23<br>Ctrl+P    |
|                                                        | Can you help IE Tab?<br>If you like IE Tab we'd really appreciate it if you'd<br>rate it 5 stars.                                              |                                  | 投放(C)<br>最致(F)<br>更多工具(L)<br>増雑 勢下(T)<br>粉密(S) | Ctri+F<br>複製(C) 貼上(P)            |
|                                                        | 会会会会<br>Rate IE Tab now!                                                                                                    | 另存網貝為(A)<br>加到桌面<br>清除瀏覽資料(C)    | Ctrl+S<br>Ctrl+Shift+Del                       | Ctrl+Shift+Q                     |
|                                                        | Licensee: Not licensed (learn more)<br>IE Tab version: 10.9.19.1<br>Helper version: 10.9.18.1                                                  | 療充功能(E)<br>工作管理員(T)<br>開發人員工具(D) | Shift+Esc<br>Ctrl+Shift+I                      | 圖 2                              |
| ★ Bookmarks<br>☰ 擴充功能                                  | Q、 搜尋擴充功能                                                                                                    |                                  |                                                |                                  |
| ★ Bookmarks<br>☰ 擴充功能                                  | Q 搜尋擴充功能                                                                                                    |                                  |                                                |                                  |
|                                                        | Display web pages using IE within Chrome. Use<br>Java, Silverlight, ActiveX, Sharepoint, and more. A<br>"Top 10" extension since 2009!<br>確認開啟 |                                  |                                                |                                  |
|                                                        |                                                                                                    |                                  |                                                | 回 3                              |
| ☰ 擴充功能                                                 |                                                                                                    |                                  |                                                | Q 開                              |
|                                                        | 允許存取檔案網址                                                                                                    |                                  |                                                | 0                                |
|                                                        | 擴充功能選項                                                                                                    |                                  |                                                | Z                                |
|                                                        | 前往 Chrome 線上應用程式商店查看                                                                                                    |                                  |                                                | 圖 4                              |

找到並點選「擴充功能選項」(如圖 4)

(4) 來到選項設定介面,找到「Auto URL」,加入網址

https://reac.taiepi/\*

注意 URL 尾端要加入「/\*」。完成按「Add」。

網址出現在下方欄位即完成。(如圖 5)

| Wildcard example: http://www.micro<br>Regular expression example (prefix w | soft.com/*<br>vith 'r/'): r/file://. |
|----------------------------------------------------------------------------|--------------------------------------|
| Per-URL compatibility mode (read mo                                        | ore)                                 |
| https://reac.taipei/*                                                      | Add                                  |
| http://rpic.taipei/*<br>https://rpic.taipei/*                              |                                      |
| https://reac.taipei/                                                       |                                      |
|                                                                            |                                      |

(5) 往下找到「IE Compatibility Mode」(IE 相容性模式)(如下圖 6)。

點選「IE10 Forced Standard Mode」,完成後上方會跳出視窗,告知需

重新開啟網頁,點選「確定」。將瀏覽器關掉,重新開啟即完成。

| www.ietab.net 顯示: × Note: Chrome must be re-started for this change to take effect!                                                       |       |
|----------------------------------------------------------------------------------------------------|-------|
| IE Compatibility Mode                                                                                                    |       |
| If you have IE7 or greater installed, then by default IE Tab emulates IE 7. This fea<br>enables you to emulate different versions of IE * | ature |
| Read more about these options at the IE Team Blog                                                                                         |       |
| IE 7 Standards Mode                                                                                                    |       |
| IE 8 Standards Mode                                                                                                    |       |
| IE 8 Forced Standards Mode                                                                                                    |       |
| IE 9 Standards Mode                                                                                                    |       |
| IE 9 Forced Standards Mode                                                                                                    |       |
| IE 10 Standards Mode                                                                                                    |       |
| IE 10 Forced Standards Mode                                                                                                    |       |
| IE 11 Standard Edge Mode                                                                                                    |       |
| IE 11 Forced Edge Mode                                                                                                    |       |
| * Note: You must have the corresponding version of IE or greater installed                                                                | 圖 6   |

#### **三**、影像瀏覽相關問題

連結登入雲端圖控管理系統平台檢視。若有狀況,請嘗試按下列程序排除:

#### 1. 正常運作:

燈號由紅轉綠·顯示影像即成功(圖1)。

#### 2. 無攝影機:

若找不到要觀看的攝影機 MAC,可能攝影機未分享成功。請現場人員依 《現場人員隨身手冊》開工程序、嘗試修正。

3. 黑畫面:

顯示黑畫面、紅色燈號,攝影機未正確連接(圖2)。 請現場人員依《現場人員隨身手冊》檢查網路、電源、路由器、線路連接和 SIM 卡插卡等,是否正常。

#### 4. 無法檢視影像或持續黃燈:

代表 java 播放器未安裝或沒有啟動,請查看疑難排解的下一章 (無法檢視影像-Java 問題排解)。

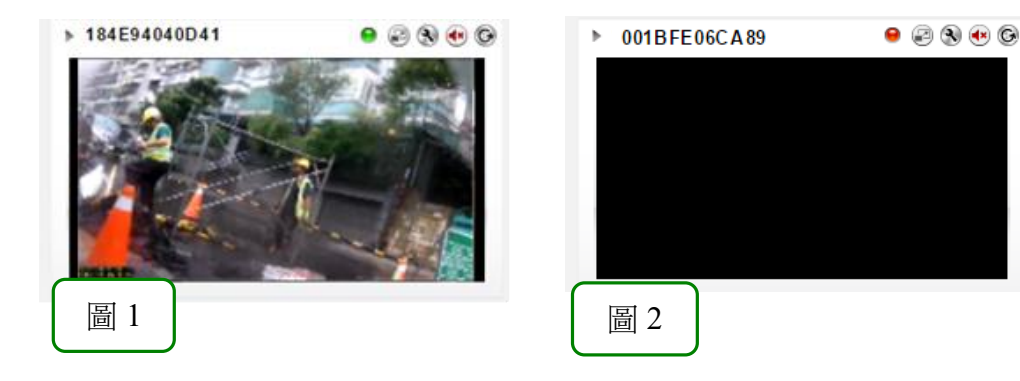

## 三、 無法檢視影像-Java 問題排解

使用者若為第一次使用該台電腦·登入雲端圖控管理系統平台查看即時影像時·畫 面顯示如下(圖1)為Java之問題·下列為可能狀況及修正辦法:

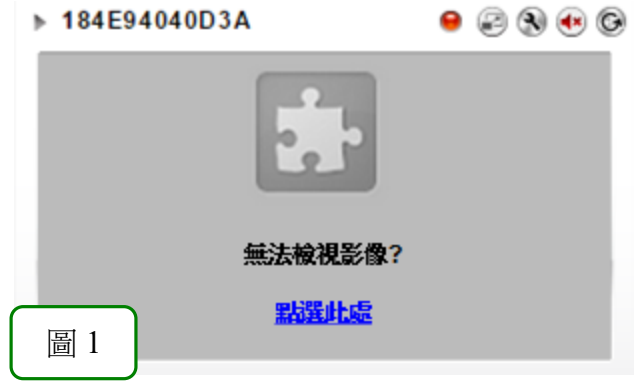

#### 1. 未下載Java程式

若未下載此程式,請先行點選安裝Java,網頁會自動進入到Java安裝畫面(圖2)。 依據Java指示之下載、安裝或重新啟動步驟(圖3),再次登入檢視即時影像畫面。

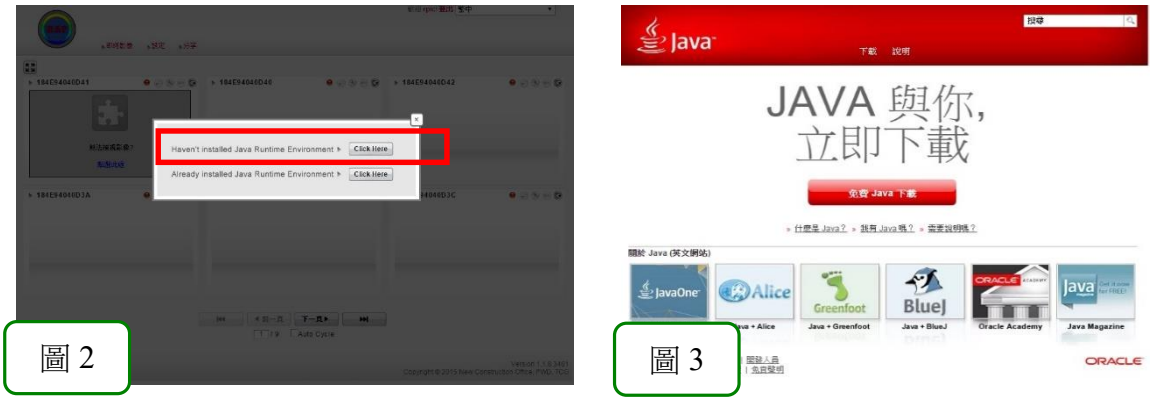

#### 2. 舊版Java未更新

若已安裝過但未更新此程式,則點選更新(圖4),會進入Java更新畫面(圖5)。

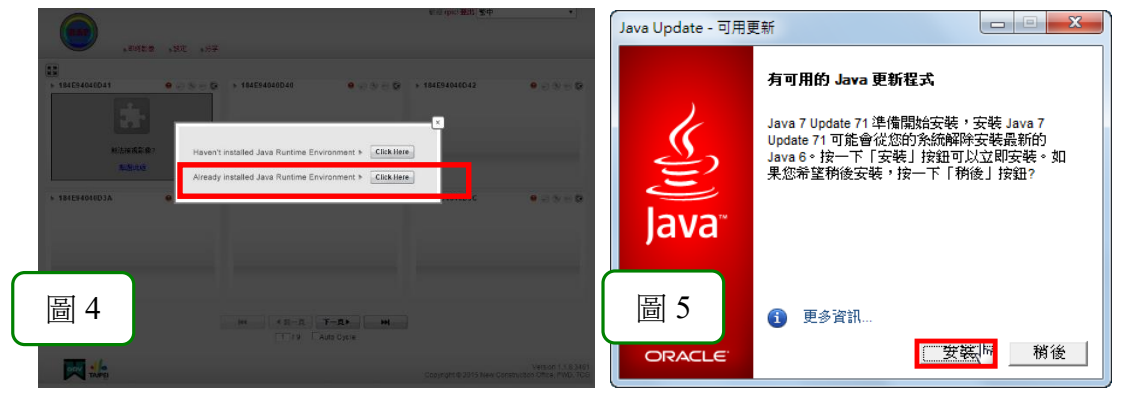

## 3. 跳出Java錯誤訊息畫面

若使用者確實已將Java安裝及更新完畢,卻在觀看即時影像時,跳出下列錯誤訊息 畫面(圖6),請按下列步驟操作嘗試修正問題:

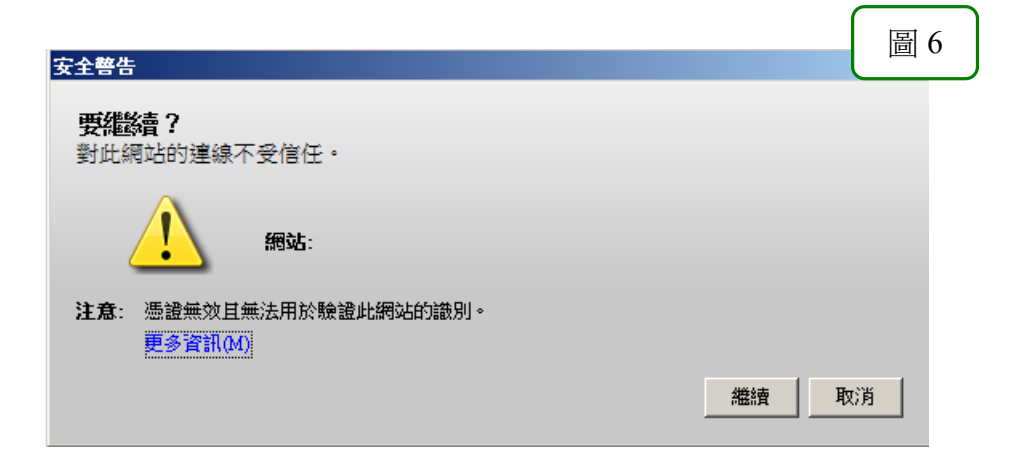

#### 修正步驟說明

#### 步驟1:

到 <u>http://grca.nat.gov.tw/repository/Certs/GRCA2.cer</u> 下載GRCA2憑證檔案 再到 <u>http://gca.nat.gov.tw/repository/Certs/GCA2.cer</u> 下載GCA2憑證檔案。

步驟2:點選「開始」,再選取「控制台」。

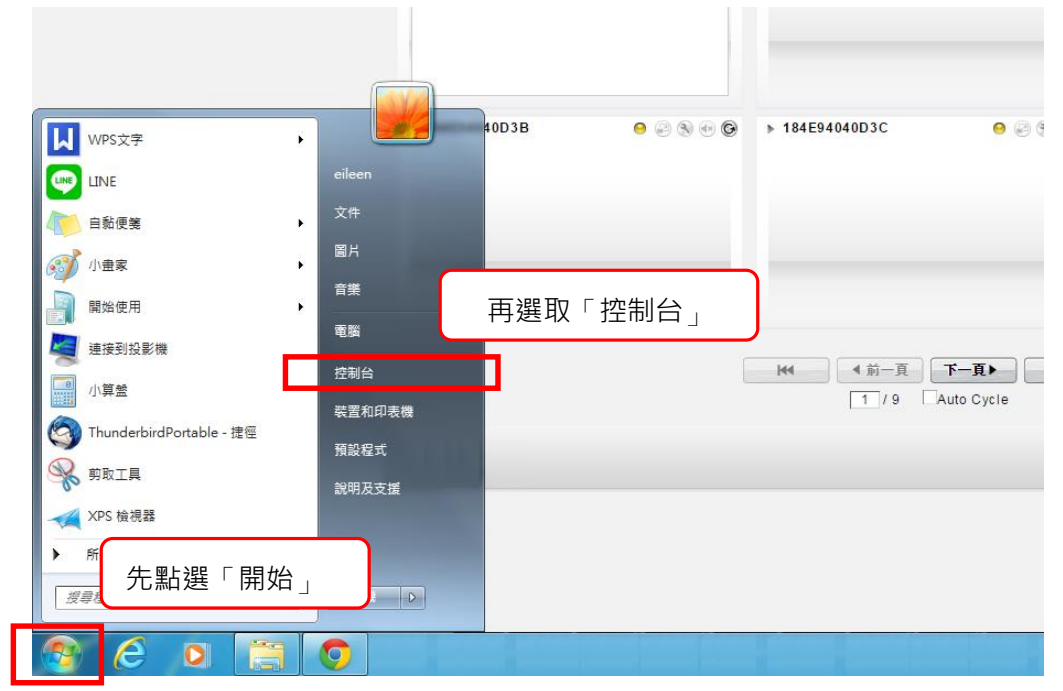

|                                                           | A DATES OF LASS A | 2.8                                                                                                    |      |
|-----------------------------------------------------------|-------------------|----------------------------------------------------------------------------------------------------|------|
| ●●●●●●●●●●●●●●●●●●●●●●●●●●●●●●●●●●●●●                     | •                 | <ul> <li>✓</li> <li>✓</li></ul> | ٩    |
| 調整電腦設定                                                    |                   | 檢視方式: 大國                                                                                                    | (示 ▼ |
| <ul> <li>Alcohol iSCSI Sharing</li> <li>Center</li> </ul> | Avira Antivirus   | <mark>圖</mark> 號文 點選「Java」                                                                                                    | Ĵ    |
| 📕 Flash Player (32 位元)                                    | 📢 HomeGroup       | <b>重</b> Java (32 位元)                                                                                                    |      |
| NVIDIA 控制面板                                               | 長 RemoteApp 和桌面連線 | Windows Anytime<br>Upgrade                                                                                                    | E    |
| Windows CardSpace                                         | Windows Defender  | Windows Update                                                                                                    |      |
| 🚅 Windows 防火牆                                             | 📜 工作列及 [開始] 功能表   | 日期和時間                                                                                                    |      |
| 💿 同步中心                                                    | 🎤 地區及語言           | 字型                                                                                                    |      |
| ■ 自動播放                                                    | 🛃 色彩管理            | 陀 行動作業中心                                                                                                    |      |
| 🔯 位置和其他感應器                                                | 🛃 系統              | ☆ 糸統管理工具                                                                                                    |      |
| 🥵 使用者帳戶                                                   | 💐 個人化             | 🕵 家長監護                                                                                                    | Ŧ    |

步驟4:跳出Java設定畫面後·點選「安全」·再選取「管理憑證」。

| ▲ Java 控制面板       ●     ●     ●     ■     ×       ●     ●     ●     ●     ×       ●     ●     ●     ●     ×                           |
|----------------------------------------------------------------------------------------------------|
| ☑ 在瀏覽器中啟用 Java 內容(E)                                                                                                    |
| 應用程式的安全層次不在「例外網站」清單中                                                                                                    |
| ◎ 非常高(0)                                                                                                    |
| た許執行信任授權單位憑證識別的 Java 應用程式,且此憑證必須驗證為未撤銷。                                                                                               |
| ◎ 高(H)                                                                                                    |
| 允許執行信任授權單位憑證識別的 Java 應用程式,即使無法驗證此憑證的撤銷狀態亦<br>然。                                                                                       |
| 例外網站清單                                                                                                    |
| 從下列網站啟動的應用程式將能夠在適當的安全提示顯示之後執行。                                                                                                    |
| 將項目新增至此清單. 編輯網站清單(3)                                                                                                    |
| 回復安全提示(R) 管理憑證(M)                                                                                                    |
| 點選「管理憑證」                                                                                                    |
| 確定         取消                                                                                                    < |

**步驟5:**進入到管理憑證畫面後,上方憑證類型,請選取「安全網站CA」後, 再點選「匯入」。

| 憑證    |                   |        |            | ×       |
|-------|-------------------|--------|------------|---------|
| 憑證類型: | 安全網站CA            |        |            | •       |
| 使用者   | 信任的憑證<br>安全網站     |        | 憑證類型選取「    | 安全網站CA」 |
| 發給對   | 醫毒者 CA<br>安全網站 CA |        |            |         |
|       | 用戶端認證             |        |            |         |
|       |                   |        |            |         |
|       |                   | 點選「匯入」 |            | -       |
|       | <b>匯</b> 入(1)     | 匯出(E)  | 移除(M) 詳細資訊 | (0)     |
|       |                   |        |            | 問問      |

**步驟6:**將步驟1下載的憑證檔案,分次匯入。若開啟時無檔案顯示,下方檔案類型請選擇所有檔案。

| 🎒 開啟  | -                          | x |
|-------|----------------------------|---|
| 查詢(I) | [ ]] SSL安装 🔹 🗸 🥑 🛄 -       |   |
| 最近的項目 | GCA2                       |   |
| 重     | 將步驟1下載的憑證檔案·分次匯入           |   |
| 我的文件  |                            |   |
| 重腦    |                            |   |
|       | 檔案名稱(N): GRCA2.cer 開啟(O)   |   |
| 網路    | 檔案類型(T): 所有檔案 ▼ 取消         |   |
|       | ※若開啟時無檔案顯示·檔案<br>類型請選擇所有檔案 |   |

步驟7:確認兩個憑證皆已匯入後,按關閉。

| 憑證                                                     | ×                                                                                  |
|--------------------------------------------------------|------------------------------------------------------------------------------------|
| 憑證類型:安全網站 CA                                           | •                                                                                  |
| 使用者系統                                                  |                                                                                    |
| 發給對象                                                   | 登出者                                                                                |
| 行政院政府憑證管理中心<br>Government Root Certification Authority | Government Root Certification Authority<br>Government Root Certification Authority |
| 確認皆已正確匯入                                               |                                                                                    |
|                                                        |                                                                                    |
|                                                        | [] [] [] [] [] [] [] [] [] [] [] [] [] [                                           |

步驟8:回到Java安全設定頁面後,選取「確認」。

| <ul> <li>──般 更新 Java 安全 進階</li> <li>✓ 在瀏覽器中散用 Java 內容(E)</li> <li>應用程式的安全層次不在「例外網站」清單中</li> <li>⑦ 非常高(V)</li> <li>允許執行信任授權單位憑證識別的 Java 應用程式,且此憑證必須驗證為未撒銷。</li> <li>③ 高(H)</li> <li>允許執行信任授權單位憑證識別的 Java 應用程式,即使無法驗證此憑證的撤銷狀態亦然。</li> </ul> |
|----------------------------------------------------------------------------------------------------|
| <ul> <li>✓ 在瀏覽器中散用 Java 內容(E)</li> <li>應用程式的安全層次不在「例外網站」清單中</li> <li>⑦ 非常高(♡)</li> <li>允許執行信任授權單位憑證識別的 Java 應用程式,且此憑證必須驗證為未撤銷。</li> <li>③ 高(H)</li> <li>允許執行信任授權單位憑證識別的 Java 應用程式,即使無法驗證此憑證的撤銷狀態亦然。</li> </ul>                            |
| 應用程式的安全層次不在「例外網站」清單中<br>◎ 非常高(V)<br>允許執行信任授權單位憑證識別的 Java 應用程式,且此憑證必須驗證為未搬銷。<br>◎ 高(H)<br>允許執行信任授權單位憑證識別的 Java 應用程式,即使無法驗證此憑證的搬銷狀態亦<br>然。                                                                                                  |
| 應用程式的安全層次不在「例外網站」清單中<br>② 非常高(V)<br>允許執行信任授權單位憑證識別的 Java 應用程式,且此憑證必須驗證為未繳銷。<br>③ 高(H)<br>允許執行信任授權單位憑證識別的 Java 應用程式,即使無法驗證此憑證的搬銷狀態亦<br>然。                                                                                                  |
| 應用程式的安全層次不在   例外網站」清單中<br>◎ 非常高(V)<br>允許執行信任授權單位憑證識別的 Java 應用程式,且此憑證必須驗證為未繳銷。<br>◎ 高(H)<br>允許執行信任授權單位憑證識別的 Java 應用程式,即使無法驗證此憑證的撤銷狀態亦<br>然。                                                                                                |
| <ul> <li>非常高(Y)<br/>允許執行信任授權單位憑證識別的 Java 應用程式,且此憑證必須驗證為未繳銷。</li> <li>高(H)<br/>允許執行信任授權單位憑證識別的 Java 應用程式,即使無法驗證此憑證的搬銷狀態亦<br/>然。</li> </ul>                                                                                                 |
| 尤許執行信任授權單位憑證識別的 Java 應用程式,且此憑證必須驗證為未撤銷。<br><ul> <li>高(I)<br/>允許執行信任授權單位憑證識別的 Java 應用程式,即使無法驗證此憑證的撤銷狀態亦<br/>然。      </li> </ul>                                                                                                    |
| ③ 高(H)<br>允許執行信任授權單位憑證識別的 Java 應用程式,即使無法驗證此憑證的撤銷狀態亦然。                                                                                                    |
| 允許執行信任授權單位憑證識別的 Java 應用程式,即使無法驗證此憑證的撤銷狀態亦<br>然。                                                                                                    |
| 20. °                                                                                                    |
|                                                                                                    |
|                                                                                                    |
| 例外網站書留                                                                                                    |
| 從下列網站啟動的應用程式將能夠在適當的安全提示顯示之後執行。                                                                                                    |
| 按一下編輯網站清單<br>將項目新增至此清單                                                                                                    |
| [ 编辑湖·26/清单()]                                                                                                    |
|                                                                                                    |
|                                                                                                    |
|                                                                                                    |
|                                                                                                    |
|                                                                                                    |
| <b>確定 取消</b>                                                                                                    |

**步驟9**:重新登入系統·跳出此畫面時·先勾選下方「針對來自上述發行者和位置 的應用程式不要再顯示此訊息」後·點選「執行」·即完成。

| 要執行          | <b>前此應用</b> 利   | <b>程式</b> ?    | ×                                        |
|--------------|-----------------|----------------|------------------------------------------|
|              | 2               | 名稱:            | Viewer                                   |
|              | <u>S</u>        | 發行者:           | Sole-Vision Technologies, Inc.           |
|              |                 | 位置:            | https://rpic.taipei                      |
| 此應用利<br>只在信仰 | 呈式執行時<br>王上列位置9 | ,將具有不<br>與發行者時 | 受限制的存取權限,因此可能危害您的電腦與個人資訊。請<br>,才執行此應用程式。 |
| ⊻針對          | 來自上述發           | 行者和位置          | 的應用程式不要再顯示此訊息(D)                         |
| 1            | 更多資訊()/         | ſ)             | 執行(死) 取消                                 |

完成,並可開始觀看即時影像。

## ■疑難排解-APP-

# 一、 開啟憑證信任- iOS 使用者

首次安裝應用程式者,若遇到顯示程式開啟後,顯示問題如下圖。請按下 列步驟開啟憑證信任。

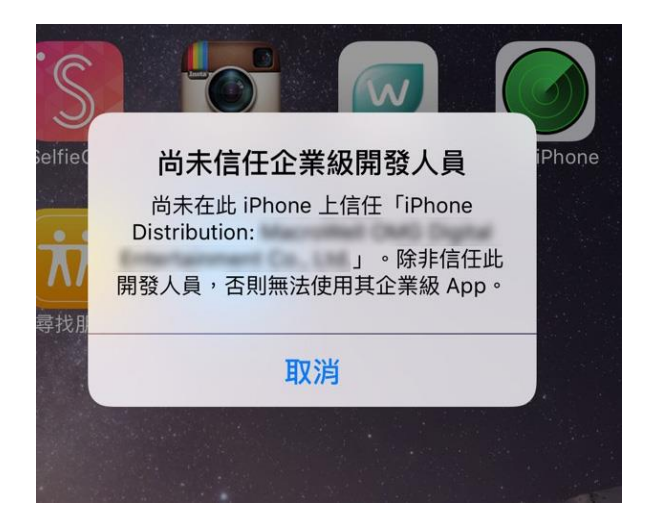

# 操作步驟說明

步驟1:點選進入到「設定」·在點選「裝置管理」·

| 無 SIM | ŧ <del>♀</del> |         | 下午3:13                      | \$ 95% 🗩 |
|-------|----------------|---------|-----------------------------|----------|
|       | 設定             | Ē       | 一般                          |          |
|       | Q. 18          | 淀       | 背景 App 重新整理                 | >        |
| ✐     | 飛航模式           | Q       | 自動鎖定                        | 2分鐘 >    |
| ?     | Wi-Fi          | IvedaTW | 取用限制                        | 關閉 >     |
| *     | 藍牙             | 開啟      | 鎖定/解鎖                       |          |
| (A)   | 行動數據           | 無 SIM 卡 | 關閉和打開 iPad 護蓋時自動鎮定和解鎖 iPad。 |          |
|       |                |         | 日期與時間                       | Σ.       |
| C     | 通知             |         | 鍵盤                          | >        |
| 8     | 控制中心           |         | 語言與地區                       | ×        |
| C     | 勿擾模式           | (1)     |                             |          |
|       |                | (1)     | iTunes Wi-Fi 同步             | >        |
| Ø     | 一般             | 1       | VPN (2)                     | 未連線 >    |
| ۸A    | 螢幕顯示與亮度        |         | 裝置管理                        | 2 >      |
| *     | 背景圖片           |         |                             |          |

| 無 SIM -            | ŧ 🗢     |            |         | 下午3:13                  | * 95% 🗩 |
|--------------------|---------|------------|---------|-------------------------|---------|
|                    | 設       | 定          | く一般     | 裝置管理                    |         |
|                    | Q       | 設定         | 企業級人    | APP                     |         |
|                    |         |            |         |                         |         |
| ≁                  | 飛航模式    | $\bigcirc$ | Ø       | Taipei City Government  | >       |
| <b>?</b>           | Wi-Fi   | IvedaTW    | $\odot$ | Taoyuan City Government | >       |
| *                  | 藍牙      | 開啟         |         |                         |         |
| ( <sup>(</sup> Å)) | 行動數據    | 無 SIM 卡    |         |                         |         |
|                    |         |            |         |                         |         |
|                    | 通知      |            |         |                         |         |
|                    | 控制中心    |            |         |                         |         |
| C                  | 勿擾模式    |            |         |                         |         |
|                    |         |            |         |                         |         |
| Ø                  | 一般      | 1          |         |                         |         |
| AA                 | 螢幕顯示與亮度 |            |         |                         |         |
| *                  | 背景圖片    |            |         |                         |         |
| <b>(</b> )         | 聲音      |            |         |                         |         |
| A                  | 密碼      |            |         |                         |         |

## 步驟2:點選「Taipei City Government」

# 步驟3:點選紅框處「信任Taipei City Government」

| 無 SIM 卡 �          |         | 下午3:14  |                  | * 95% 📼                          |                             |
|--------------------|---------|---------|------------------|----------------------------------|-----------------------------|
|                    | 設定      |         | く裝置管理            | Taipei City Govern               | ment                        |
|                    | Q. 設定   |         | 已在此 iPad 上信任開發   | 人員「iPhone Distribution: Taipei C | Sity Government」的 App,除非删除此 |
| <u>→</u>           | 飛航模式    | 0       | 開發人員的所有 App,否    | 則將繼續信任。                          |                             |
| <b>(</b>           | Wi-Fi   | lvedaTW |                  | 信任 ' Taipei City Gove            | rnment                      |
| *                  | 藍牙      | 開啟      | 開發人員「IPHONE DIST | TRIBUTION: TAIPEI CITY GOVERI    | NMENT」的 APP                 |
| ( <sup>(</sup> Å)) | 行動數據    | 無 SIM 卡 | 道管施工影(           | 象系統                              | 已驗證                         |
|                    |         |         |                  |                                  |                             |
|                    | 通知      |         |                  |                                  |                             |
|                    | 控制中心    |         |                  |                                  |                             |
| C                  | 勿擾模式    |         |                  |                                  |                             |
| Ø                  | 一般      | 1       |                  |                                  |                             |
| AA                 | 螢幕顯示與亮度 |         |                  |                                  |                             |
|                    | 背景圖片    |         |                  |                                  |                             |
| <b>(</b> ))        | 聲音      |         |                  |                                  |                             |
| A                  | 密碼      |         |                  |                                  |                             |

# **步驟4:**點選「信任」

| 無 SIM -  | ŧ 🗢     |            | 下午3                         | 13                      |                                           | \$ 95% 📼 |
|----------|---------|------------|-----------------------------|-------------------------|-------------------------------------------|----------|
|          | 設定      |            | く装置管理                       | Та                      | ipei City Government                      |          |
|          | Q 設定    |            |                             |                         |                                           |          |
| -        |         |            | 尚未在此 iPad 上信<br>此開發人員,否則謝   | 任開發人員「iPhor<br>「不會執行。   | ne Distribution: Taipei City Government」的 | App,除非信任 |
| ≁        | 飛航模式    | $\bigcirc$ |                             |                         | Tainai City Coursements                   |          |
| <b>?</b> | Wi-Fi   | IvedaTW    |                             | 1百1士 '                  | Taiper City Governmentj                   |          |
| *        | 藍牙      | 開啟         | 開發人員「IPHONE                 | DISTRIBUTION:           | TAIPEI CITY GOVERNMENT」的 APP              |          |
| 00       | 行動數據    | 無SIM卡      | 消费性工                        | 影物系统                    |                                           | 已驗證      |
| 6.0      |         |            | 信任此 iPad 上<br>Distribution: | 的「iPhone<br>Taipei City |                                           |          |
|          | 通知      |            | Governmen                   | nt」 App                 |                                           |          |
|          |         |            | 人員的 App,並允許引                | 使用此正来或開發<br>其取用您的資料。    |                                           |          |
| O        | 控制中心    |            | 取消                          | 信任                      |                                           |          |
| C        | 勿擾模式    |            | L L                         |                         | 2                                         |          |
| -        |         |            |                             |                         |                                           |          |
| 0        | 一般      | •          |                             |                         |                                           |          |
| AA       | 螢幕顯示與亮度 |            |                             |                         |                                           |          |
|          | 背景圖片    |            |                             |                         |                                           |          |
|          | 聲音      |            |                             |                         |                                           |          |
| B        | 密碼      |            |                             |                         |                                           |          |

# 步驟5:出現「已在此裝置上信任開發人員的APP」即完成。

| 無 SIM 卡 夺          |         | 下午3:14     |                                  | * 95% 📼             |                                                |          |
|--------------------|---------|------------|----------------------------------|---------------------|------------------------------------------------|----------|
|                    | 設定      |            | く裝置管理                            | Ta                  | aipei City Government                          |          |
|                    | Q 設定    |            |                                  |                     |                                                |          |
|                    |         |            | 已在此 iPad 上信任開發。<br>開發人員的所有 App,否 | 人員「iPhone<br>詞將繼續信任 | Distribution: Taipei City Government」的 A<br>E。 | pp,除非删除此 |
| ≁                  | 飛航模式    | $\bigcirc$ |                                  |                     | 刪除 App                                         |          |
| ?                  | Wi-Fi   | IvedaTW    |                                  |                     | Instant of the                                 |          |
| *                  | 藍牙      | 開啟         | 開發人員「IPHONE DIS                  | RIBUTION:           | TAIPEI CITY GOVERNMENT」的 APP                   |          |
| (( <sub>太</sub> )) | 行動數據    | 無 SIM 卡    | 🧰 道管施工影(                         | 象系統                 |                                                | 已驗證      |
|                    |         |            |                                  |                     |                                                |          |
|                    | 通知      |            |                                  |                     |                                                |          |
|                    | 控制中心    |            |                                  |                     |                                                |          |
| C                  | 勿擾模式    |            |                                  |                     |                                                |          |
|                    |         |            |                                  |                     |                                                |          |
| Ø                  | 一般      | 1          |                                  |                     |                                                |          |
| AA                 | 螢幕顯示與亮度 |            |                                  |                     |                                                |          |
|                    | 背景圖片    |            |                                  |                     |                                                |          |
| <b>(</b> )         | 聲音      |            |                                  |                     |                                                |          |
| A                  | 密碼      |            |                                  |                     |                                                |          |
|                    |         |            |                                  |                     |                                                |          |

二、 憑證不受信任-提供 iOS7 以下使用者參閱

## (一) iOS瀏覽器支援性

#### ● 舊GCA SSL SHA1憑證

GRCA憑證未植入信任清單中,故煩請手動匯入GRCA憑證才能正常瀏覽 網站。**※請詳見本附件第二章〈手動匯入GRCA或GRCA2憑證〉**。

#### ● 新GCA SSL SHA2憑證

GRCA2憑證已經植入iOS7以上之信任清單中, iOS7以上可正常瀏覽。

#### (二) 手動匯入GRCA憑證

步驟1:掃描下面 QR-code,點確認、下載 GRCA 憑證檔到行動裝置中。

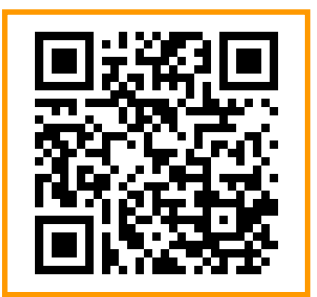

GRCA 憑證檔案下載 QR-code

※注意: Apple 產品下載憑證檔案,建議使用其內 建的瀏覽器 safari 開啟,故請選擇 (1)掃描後複製 連結到 safari 開啟,或 (2)可開啟 safari 的 QRcode 掃描器應用程式。 步驟2:下載完成後,出現以下畫面(圖1)(圖2),都點選「安裝」。

| iPad 🤶 |             |             | 13:10                                      |   | ● 49% ■ |
|--------|-------------|-------------|--------------------------------------------|---|---------|
|        | 設定          | く一般         | 描述檔                                        |   |         |
|        |             | 田治          | <b>空</b> 粧描述                               |   |         |
| ✐      | 飛航模式        | <b>取</b> /月 | <b>艾</b> 农抽処備                              |   |         |
| Ŷ      | Wi-Fi Ive   |             |                                            |   |         |
| *      | 藍牙          |             | Government Root Certification Authority    | _ |         |
|        |             |             | 不受信任 安裝                                    |   |         |
| C      | 通知中心        | 簽署人         | Government Root Certification<br>Authority |   |         |
| 8      | 控制中心        | 接收於         | 2015/6/11                                  |   |         |
| ā      |             |             | 您證                                         | _ |         |
|        |             | 史多計細頁       | āt                                         | 2 |         |
| (C)    | 一般          |             |                                            |   |         |
|        | 裁会          |             |                                            |   |         |
|        | 40<br>      |             |                                            |   |         |
|        | 背景圖片與亮度     |             |                                            |   |         |
|        | 隱私          |             |                                            |   |         |
|        |             |             |                                            |   | 圖 1     |
|        | iCloud      |             |                                            |   |         |
|        | 郵件、聯絡資訊、行事曆 |             |                                            |   |         |

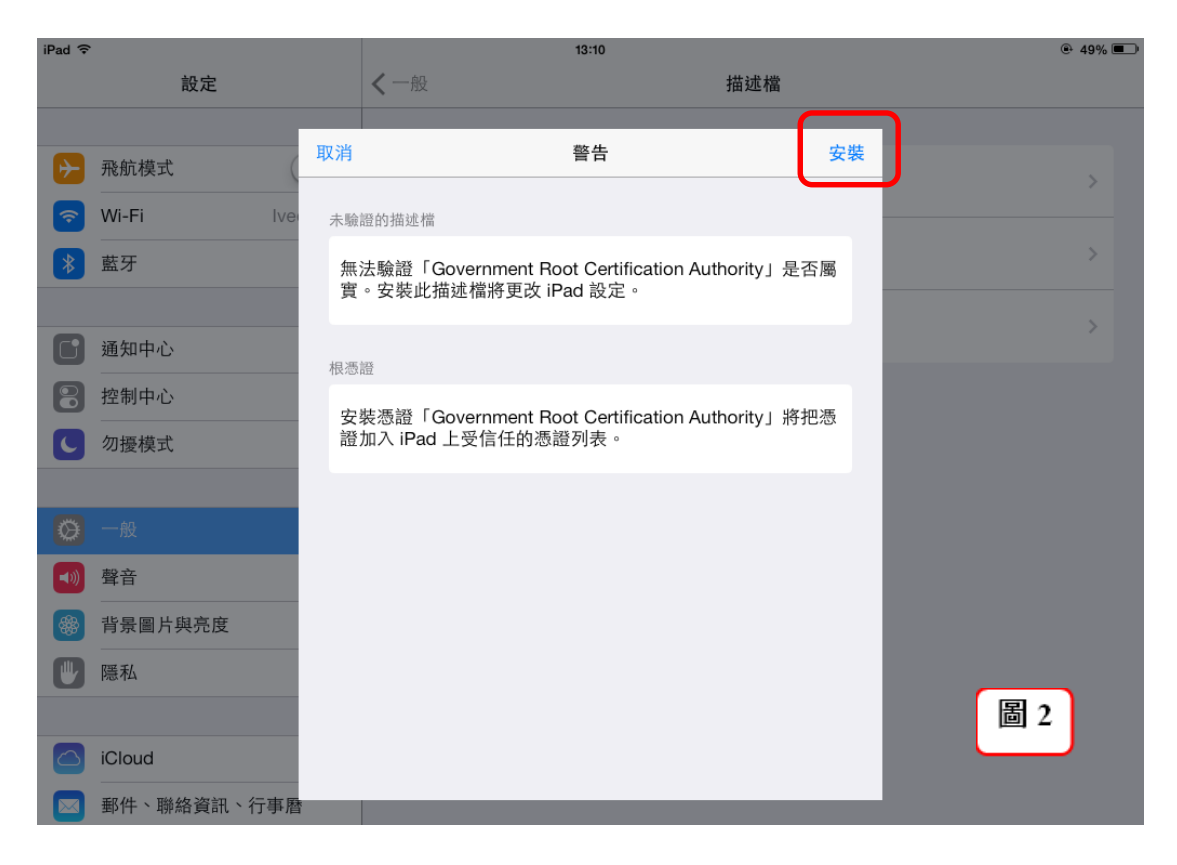

步驟3:安裝完成後,出現以下畫面(圖3),點選「完成」<sup>。</sup>

| iPad 🤶   |             |           | 13:10                                            |    | @ 49% <b>=</b> |
|----------|-------------|-----------|--------------------------------------------------|----|----------------|
|          | 設定          | く一般       | 描述檔                                              |    |                |
|          |             |           | 已安裝描述檔                                           | 完成 | ן              |
|          | 飛航模式        |           |                                                  |    | J              |
| <b>?</b> | Wi-Fi Ive   |           |                                                  |    |                |
| *        | 藍牙          |           | Government Root Certification Authority<br>② 受信任 |    |                |
| C        | 通知中心        | 簽署人       | Government Root Certification<br>Authority       |    |                |
| 8        | 控制中心        | 接收於<br>包含 | 2015/6/11<br>憑證                                  |    |                |
| C        | 勿擾模式        | 更多詳細資     | 語                                                | >  |                |
|          |             |           |                                                  |    |                |
| ٢        | 一般          |           |                                                  |    |                |
| =))      | 聲音          |           |                                                  |    |                |
| *        | 背景圖片與亮度     |           |                                                  |    |                |
|          | 隱私          |           |                                                  |    |                |
|          |             |           |                                                  |    |                |
|          | iCloud      |           |                                                  |    | 圖 3            |
|          | 郵件、聯絡資訊、行事曆 |           |                                                  |    |                |
|          | 備忘錄         |           |                                                  |    |                |

**步驟4**:前往「設定」,可看見該憑證將被加入在信任的憑證列表中。點選該檔, 原本紅字「不受信任」轉為綠字「受信任」即完成。

| iPad 중 |                       | 13:30    |                     |                 | · 49%                                   | . <b>.</b> |
|--------|-----------------------|----------|---------------------|-----------------|-----------------------------------------|------------|
|        | 設定                    | < −般 描述檔 |                     |                 | 「「「」                                    |            |
| →      | 飛航模式<br>Wi-Fi IvedaTW | 設定描述檔    | vernment Root C     | ertification Au | thority >                               |            |
| *      | 藍牙 關閉                 |          |                     |                 |                                         |            |
|        |                       | iPad 奈   |                     |                 | 13:30                                   | ⊕ 49% ■    |
|        | 通知中心                  | 設;       | <b>定</b>            | ✔描述檔            | 描述檔                                     |            |
|        | 控制中心                  | ▶ 飛航模式   | $\bigcirc \bigcirc$ |                 | Government Root Certification Authority |            |
| C      | 勿擾模式                  | 📀 Wi-Fi  | IvedaTW             |                 | ❷ 受信任                                   | 移除         |
|        |                       | 藍牙       | 關閉                  | 簽署人             | Government Root Certification           |            |
| Ø      | 一般 1                  |          |                     | 接收於             | 2015/6/11                               |            |
|        | 聲音                    | 🚺 通知中心   |                     | 包含              | 憑證                                      |            |
|        |                       | 🖹 控制中心   |                     | 更多詳細資           | 計<br>記                                  | >          |
|        |                       | ● 勿擾模式   |                     |                 |                                         |            |
|        |                       |          |                     |                 |                                         |            |
|        |                       | 🔘 一般     | 1                   |                 |                                         |            |
|        |                       | ◀∭ 聲音    |                     |                 |                                         |            |